# الدليل الإرشادي للخدمات الإلكترونيةلعملاء وزارة العمل

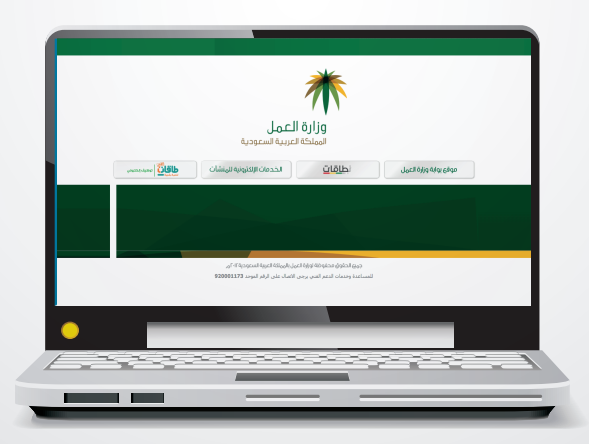

الاصدار التاسع - ربيع الثاني ١٤٣٧ هـ mol\_care @mol\_care

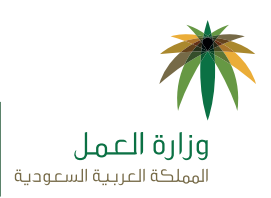

وكالة خدمات العملاء والعلاقات العمالية

🗳 مركز خدمات العملاء - ۱۹۹۱ / www.mol.gov.sa

## المحتويات

يهدف هذا الدليل إلى تسهيل استخدام البوابة الإلكترونية لوزارة العمل، ويحتوي على الأقسام التالية:

|    | مقدمة عن البوابة الإلكترونية                    |
|----|-------------------------------------------------|
| Т  | تعريف ممثلي المنشأة                             |
| Г  | تعريف المستوى الأول والثاني من الصلاحيات        |
| ٣  | شروط الحصول على الخدمة الإلكترونية              |
| ٤  | خطوات التسجيل في البوابة الإلكترونية            |
| ٤  | إضافة وكيل                                      |
| ٤  | إضافة مفوض                                      |
| 0  | تعريف الخدمات الإلكترونية لوزارة العمل          |
| ٩  | الخطوات الأساسية للحصول على الخدمات الإلكترونية |
| Ι. | إنشاء حساب في البوابة الإلكترونية لوزارة العمل  |
| П  | استرجاع كلمة المرور                             |
| 11 | خدمة فتح ملف منشأة                              |
| ١٣ | إضافة/إلغاء مفوض                                |
| 18 | إدارة صلاحيات ممثلي المنشأة                     |
| ١٥ | تقييم المنشأة                                   |
| ٦٦ | إصدار شهادة سعودة                               |
| ١V | خدمة تغيير نشاط المنشأة                         |
| ١٨ | نظام حماية الأجور                               |
| ١٩ | الاستقدام للمنشآت والشركات                      |
| Γ٤ | خدمة إلغاء التأشيرات                            |
| Γ٥ | خدمة إصدار رخصة عمل                             |
| ٢٦ | خدمة إصدار رخصة عمل بغرض الخروج النهائي         |
| ۲V | خدمة نـقل خدمة عامل برقم الحدود                 |
| ٢٨ | خدمة نـقل خدمة عامل وافد                        |
| ٢٩ | خدمة الموافقة على طلب نقل خدمة عامل وافد        |
| ۳. | خدمة نقل عامل وافد بين فروع الرقم الموحد        |
| ۳١ | خدمة نقل خدمة التابعين                          |
| ٣٢ | خدمة إبلاغ عن تغيب عامل                         |
| ٣٣ | خدمة إلغاء إبلاغ التغيب عن العمل                |
| ٣٤ | خدمة تغيير المهنة                               |
| ٣٥ | خدمة الموافقة على عقد تأجير خدمات عمالة         |
| ٣٦ | الاستعلام الإلكتروني                            |

## مقدمة عن البوابة الإلكترونية لوزارة العمل

تقدم وزارة العمل لعملائها أكثر من عشرين خدمة إلكترونية عبر موقع الوزارة:

#### www.mol.gov.sa

يمكن لممثل المنشأة (سواء أكان المالك أو الوكيل أو المفوض) أن يحصل على بعض هذه الخدمات أو جميعها حسب مستوى صلاحياته، وحسب الخدمات المتاحة للمنشأة (وفقاً لنشاطها ونطاقها وتلبيتها للشروط والأحكام المطلوبة).

وفي ما يلي تعريفاً مبسطاً عن ممثلي المنشأة ومستويات الصلاحيات والشروط العامة:

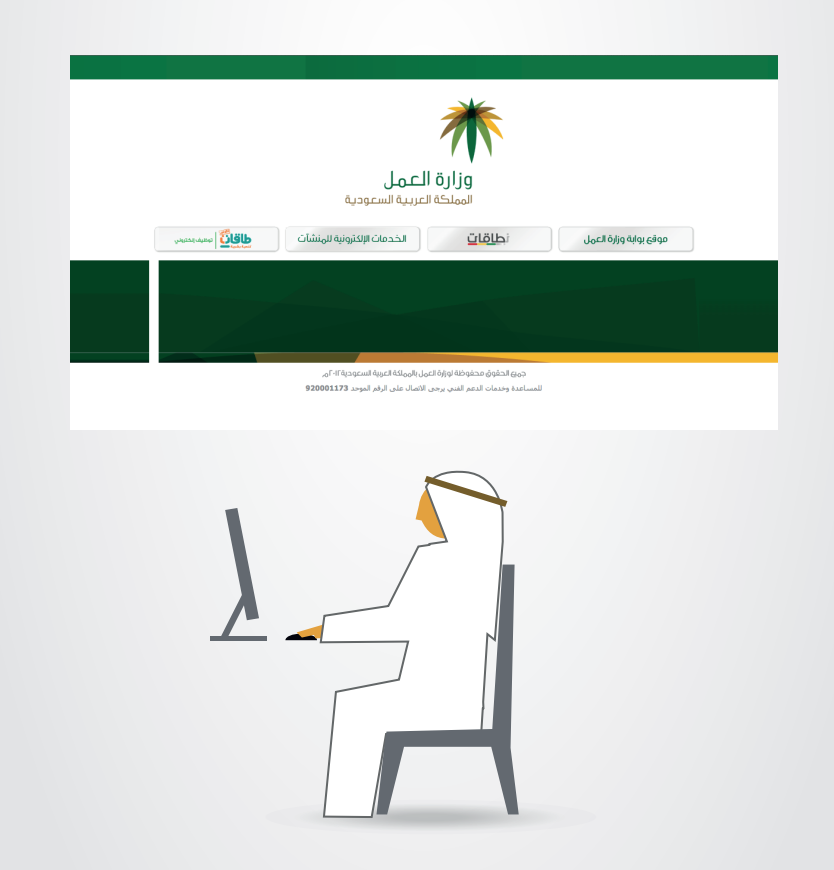

## تعريف ممثلي المنشأة

#### أ. الممثل الرئيسي للمنشأة

الممثل الرئيسي للمنشأة هو الشخص المخول له جميع الصلاحيات للحصول على كافة الخدمات الإلكترونية التي تقدّمها وزارة العمل، فإذا كانت المنشأة مؤسسة فردية، فيكون صاحب المؤسسة هو الممثل الرئيسي لها، وفي حال كانت المنشأة من الشركات يكون وكيل الرقم الموحد هو الممثل الرئيسي لها، ولا يجوز أن يكون هنالك أكثر من ممثل رئيسي لنفس المنشأة.

ولا يوجد أي متطلبات أو اشتراطات لتسجيل صاحب المؤسسة الفردية كممثل رئيسي للمؤسسة، حيث أنه بمجرد التسجيل والدخول للخدمات الإلكترونية سيتم منح هذه الصلاحية تلقائياً، أما بالنسبة للشركات فيجب أن يكون الممثل الرئيسي مسجلاً كوكيل للرقم الموحد للشركة في قواعد بيانات وزارة العمل، وأن يراجع مكتب العمل ويبرز نموذج التفويض الرئيسي الذي يمكن الحصول عليه من الرابط التالي:

http://www.mol.gov.sa/ciw/Files/نموذج\_تفویض\_وزارة\_العمل/pdf ب. الوکیل

- الوكيل هو شخص سعودي مُنح وكالة للحصول على بعض خدمات وزارة العمل أو جميعها نيابة عن المنشأة، بما في ذلك الخدمات الإلكترونية.
- يُعيّن الوكيل من قبل الممثل الرئيسي للمنشأة بموجب وكالة شرعية، ولا يشترط أن يكون الوكيل موظفاً لدى المنشأة.

#### ج. المفوض

- المفوض هو الموظف السعودي في المنشأة مُنح صلاحية الحصول على بعض خدمات وزارة العمل أو جميعها نيابةً عن المنشأة، بما في ذلك الخدمات الإلكترونية.
- يُعيّن المفوض من قبل الممثل الرئيسي للمنشأة عن طريق الخدمات الإلكترونية، ويشترط أن يكون المفوض موظفاً مسجلاً لدى المنشأة في التأمينات الإجتماعية.

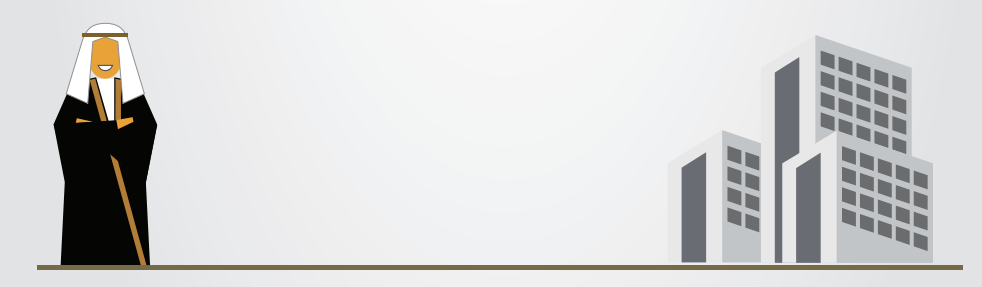

## تعريف المستوى الأول والثاني من صلاحيات الخدمة الإلكترونية

للحصول على الخدمات الإلكترونية، على المالك أو ممثل المنشأة أن يكون مسجلاً في البوابة الإلكترونية وأن يكون لديه المستوى المطلوب من الصلاحيات.

تقدم وزارة العمل الخدمات الإلكترونية بمستويين للصلاحية، المستوى الأول والمستوى الثاني:

#### أ. خدمات المستوى الأول - يشترط للحصول عليها:

- تسجيل المستخدم في البوابة الإلكترونية.
- أن يكون المستخدم هو مالك المنشأة أو مفوض من قبلها أو وكيلاً لها (دون الحاجة إلى التأكد من هويته).
- إن كان مفوضاً أو وكيلاً، فيجب أن يكون قد مُنح الصلاحية للخدمات المطلوبة من قبل الممثل الرئيسي.

#### ب. خدمات المستوى الثاني - يشترط للحصول عليها:

- تسجيل المستخدم في البوابة الإلكترونية.
- أن يكون المستخدم هو مالك المنشأة أو مفوض من قبلها أو وكيلًا لها.
- تفعيل صلاحيات المستوى الثاني للخدمات الإلكترونية عن طريق مكتب العمل.
- إن كان مفوضاً أو وكيلاً ،فيجب أن يكون قد مُنح الصلاحية لخدمات المستوى الثاني من الممثل الرئيسي، ويحصل على صلاحيات الخدمات الإلكترونية كلاً من مالك المنشأة، والمفوض، والوكيل وفقاً للآتي:

#### مالك المنشأة / الممثل الرئيسى:

يعطى جميع الصلاحيات بعد التسجيل في البوابة الإلكترونية والتأكد من هويته عن طريق مكتب العمل.

#### المفوض أو الوكيل:

يحصل على الصلاحيات التي يقررها مالك المنشأة أو الممثل الرئيسي في حال الشركات. ويشترط للحصول على خدمات المستوى الثاني أن يكون الوكيل أو المفوض قد راجع مكتب العمل وأكد هويته.

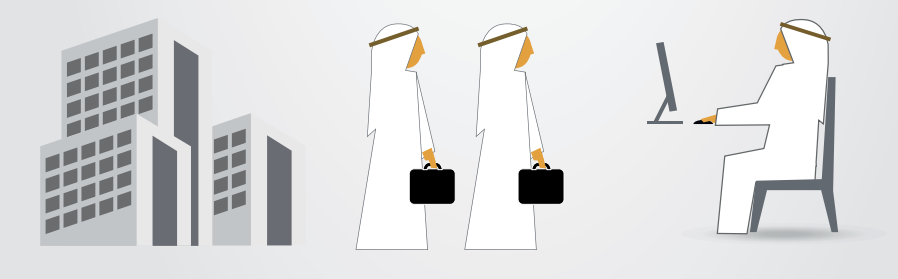

## شروط الحصول على الخدمة الإلكترونية

أ. الشروط العامة للحصول على خدمات الوزارة عبر البوابة الإلكترونية

- يشترط ما يلى للحصول على غالبية الخدمات الإلكترونية:
- أن تكون بيانات وتراخيص المنشأة حديثة وسارية المفعول.
  - أن يكون للمنشأة عنوان بريد (عبر خدمة واصل).
    - ألا تكون للمنشأة عمالة منتهية رخص عملها.
- أن تكون المنشأة ضمن النطاق المطلوب للخدمة المعنية.

### ب. الشروط الخاصة بكل خدمة

 لد يتضمن هذا الدليل تفاصيل الشروط الخاصة بكل خدمة. ولمعرفة المزيد عن الشروط يمكن مراجعة دليل نطاقات:

## www.emol.gov.sa/nitaqat/files/manual.pdf

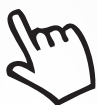

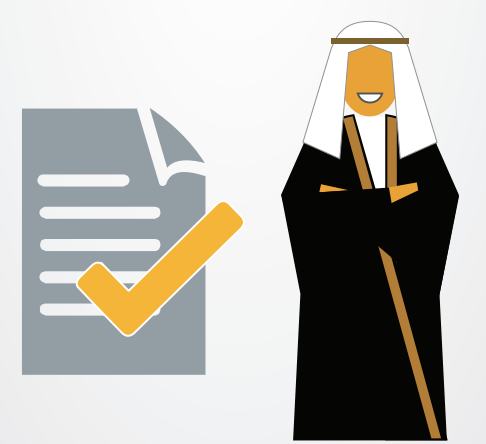

## خطوات إنشاء حساب في البوابة الإلكترونية

- قم بزيارة موقع الخدمات الإلكترونية www.mol.gov.sa واختر "الخدمات الإلكترونية للمنشأة".
- قم بتسجيل الدخول (في حال عدم وجود حساب إلكتروني لديكم، يرجى الاطلاع على الخطوات الأساسية لخدمة "إنشاء حساب في البوابة الإلكترونية لوزارة العمل" صفحة ١٢).
- بمجرد تسجيل الدخول وإذا كان المستخدم مسجلاً كمالك أو وكيل أو مفوض للمنشأة يتم تحويله إلى نظام إدارة معلومات المنشآت، ويمنح كافة صلاحيات المستوى الأول تلقائياً.
- إذا تم تسجيل بيانات المستخدم في مكتب العمل، يمنح صلاحيات المستوى الثاني بالإضافة إلى صلاحيات المستوى الأول.

#### إضافة وكيل

يمكن لمالك المنشأة الفردية أو الممثل الرئيسـي للشركة إضافة وكيل عن طريق مكتب العمل وفقاً للشروط التالية:

- يجب أن يكون الوكيل موظفاً سعودي الجنسية.
  - يجب تصديق الوكالة الشرعية من وزارة العدل.
  - يجب تقديم نسخة من الهوية الوطنية للوكيل.
- لتفعيل المستوى الثاني من الخدمات الإلكترونية يجب أن يكون لدى الوكيل حساب إلكتروني للمستوى الأول، وأن تشمل الوكالة الشرعية صلاحية استخدام المستوى الثاني.
- لد يجوز استخدام الوكالات الشرعية إلا للأصول أو الفروع (للأب والجد والإخوان, أو للأولاد وأولادهم) أو لموظف مسجل في التأمينات الاجتماعية لصالح إحدى الكيانات التابعة للرقم الموحد الذي يتبع له الكيان المعني، ولا يُعتد بالوكالات التي تجاوزت مدتها سنتين.

يتم إلغاء الوكالة بتقديم نسخة من صك إلغاء الوكالة، ولتغيير صلاحيات الوكيل يرجى الاطلاع على الخطوات الأساسية لخدمة "إدارة صلاحيات المنشأة".

#### إضافة مفوض

يمكن لمالك المنشأة الفردية أو الممثل الرئيسي للشركة إضافة مفوض مباشرةً عبر بوابة الخدمات الإلكترونية، ويشترط لذلك أن يكون المفوض موظفاً سعودي الجنسية مسجلاً لدى المنشأة في التأمينات الاجتماعية.

لإضافة أو إلغاء مفوض يرجى الاطلاع على الخطوات الأساسية لخدمة "إضافة/إلغاء مفوض" صفحة ١٥ولتغيير صلاحيات المفوض يرجى الاطلاع على الخطوات الأساسية لخدمة "إدارة صلاحيات المنشأة " صفحة ١٦.

## تعريف الخدمات الإلكترونية لوزارة العمل

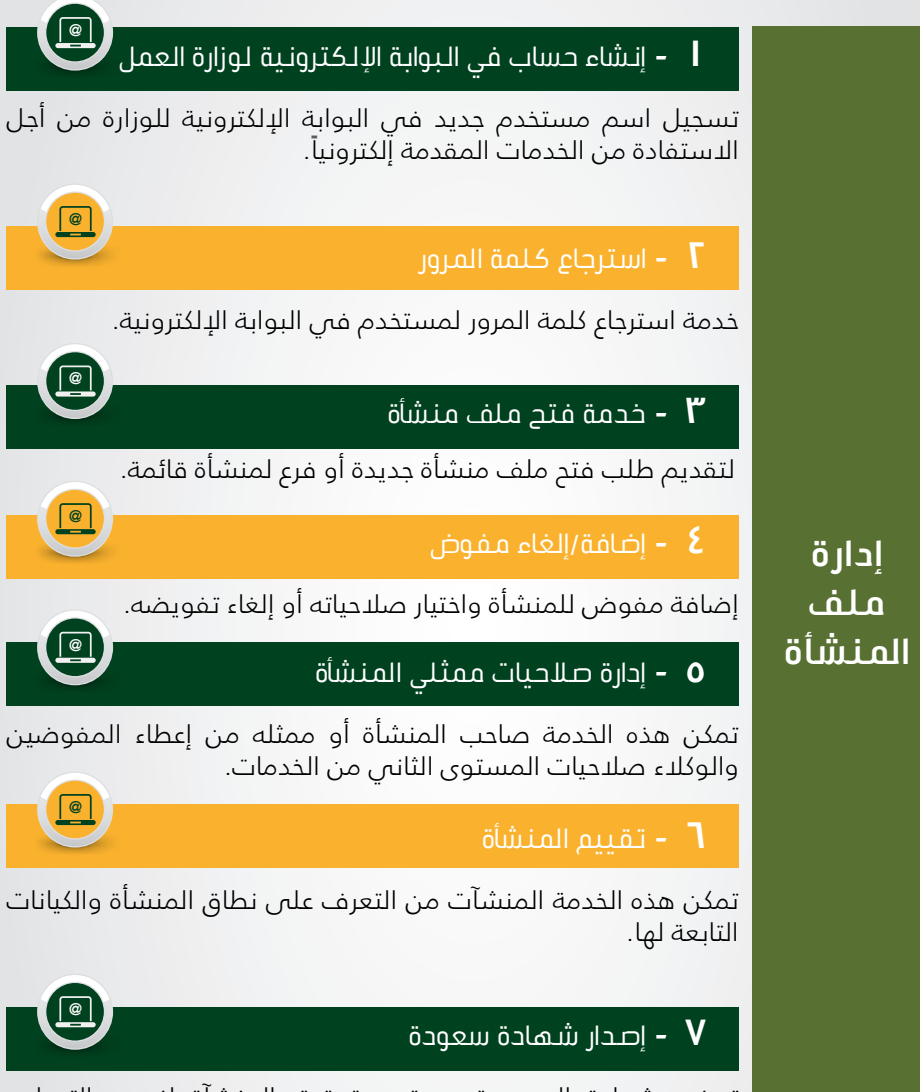

توضح شهادة السعودة مستوى تحقيق المنشآة لنسب التوطين المطلوبة حسب برنامج نطاقات، كما تعد الشهادة أحد أهم مسوغات التقدم للمناقصات الحكومية والحصول على المستخلصات المالية لتلك المشاريع. تمكن هذه الخدمة المنشآت من التقدم بطلب تعديل نشاط المنشأة في حال أن النشاط الفعلي الذي تمارسه المنشأة لا ينطبق على النشاط المسجل حالياً بوزارة العمل، مع ملاحظة أهمية مطابقة النشاط في ملف المنشأة لدى الوزارة مع النشاط الفعلي لكل فرع من فروع المنشأة لضمان عدم تعرض المنشأة لأي مساءلة قانونية، كما أن معدلات التوطين المطلوبة تختلف باختلاف النشاط، فعلى المنشآت تحرى الدقة عند استخدام هذه الخدمة.

#### ا - نظام حماية الأجور

يقوم برنامج "حماية الأجور" برصد عمليات صرف الأجور لجميع العاملين والعاملات في منشآت القطاع الخاص (السعوديين والوافدين)؛ بهدف إنشاء قاعدة بيانات تحوي معلومات محدثة عن عمليات دفع أجور العاملين في القطاع الخاص, وتحديد مدى التزام المنشآت بدفع الأجور في الوقت وبالقيمة المتفق عليهما.

#### . 🖡 – طلب رصيد تأسيس او توسع بالنشاط

طلب رصيد تأسيس للمنشآت الناشئة ويتم منحه مرة واحدة فقط او طلب رصيد توسع في النشاط للمنشآت و ذلك وفقاً لشروط و معايير توسع محددة و معينة يجب تحقيقها و اثباتها و يمكن الرجوع اليها في دليل معايير الاستقدام.

#### 🔒 🚽 طلب اصدار تأشيرات

تأشيرات تمنح للمنشآت التي تتقدم بطلب استقدام لأول مرة منذ تأسيسها او تُمنح للمنشأة التي ترغب في التوسع في النشاط او .تأشيرات تُمنح للمنشأة مرتبطة بعقد حكومي معين او تأشيرات تُمنح للمنشأة مرتبطة بتأييد حكومي محدد.

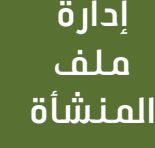

استقدام القوى العاملة

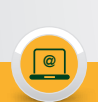

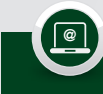

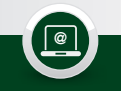

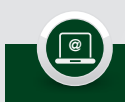

#### . 🖡 – تأشيرات الاستقدام التعويضية

تأشيرات يتم إصدارها آلياً وتصدر إلكترونياً كتعويض عن تأشيرات الخروج النهائب لبعض النطاقات.

. 🖡 – طلب صرف مؤقت مشروط للعقود الحكومية.

تُمكن هذه الخدمة للمنشأت تقديم طلب استثناء للاستقدام والذي من خلاله تطلب المنشأة إمكانية النزول للنطاق الأخضر المنخفض أو لأدنى النطاق الأصفر عند إصدار التأشيرات من ارصدة العقود الحكومية او التأييدات.

. 🖡 - تعدیل بیانات تعاقد عامل

وفر هذه الخدمة للمنشأة نقل بعض أو كل عمالتها المرتبطة بعقد معين إلى عقد أخر قائم

إدارة القوى العاملة

ا - خدمة إلغاء التأشيرات

خدمة إلغاء التأشيرات الصادرة أو الاستعلام عنها.

ا 🛽 – خدمة إصدار رخصة عمل

تمكن هذه الخدمة المنشآت من إصدار وتجديد رخص العمل للعمالة الوافدة لديها إلكترونياً.

🛛 🖡 – خدمة إصدار رخصة عمل بغرض الخروج النهائي

خدمة الخروج النهائي.

#### ۲۲ - خدمة نقل خدمة عامل برقم الحدود

تمكن هذه الخدمة العملاء من إصدار رخص العمل المؤقتة للعمالة التي لم يصدر لها رخص عمل لعدة أسباب، ويتم استخدام رخص العمل المؤقتة لإتمام طلبات نقل الخدمة.

#### عامل وافد 🛽 🕹 ا

تمكن هذه الخدمة منشآت النطاقين (الأخضر والبلاتيني) من نقل خدمات العمالة الوافدة إلى منشآتهم.

#### ا - خدمة الموافقة على طلب نقل خدمة عامل وافد

خدمة تمكّن المنشآت من الموافقة على طلب نقل خدمة عامل لديها الى صاحب عمل آخر.

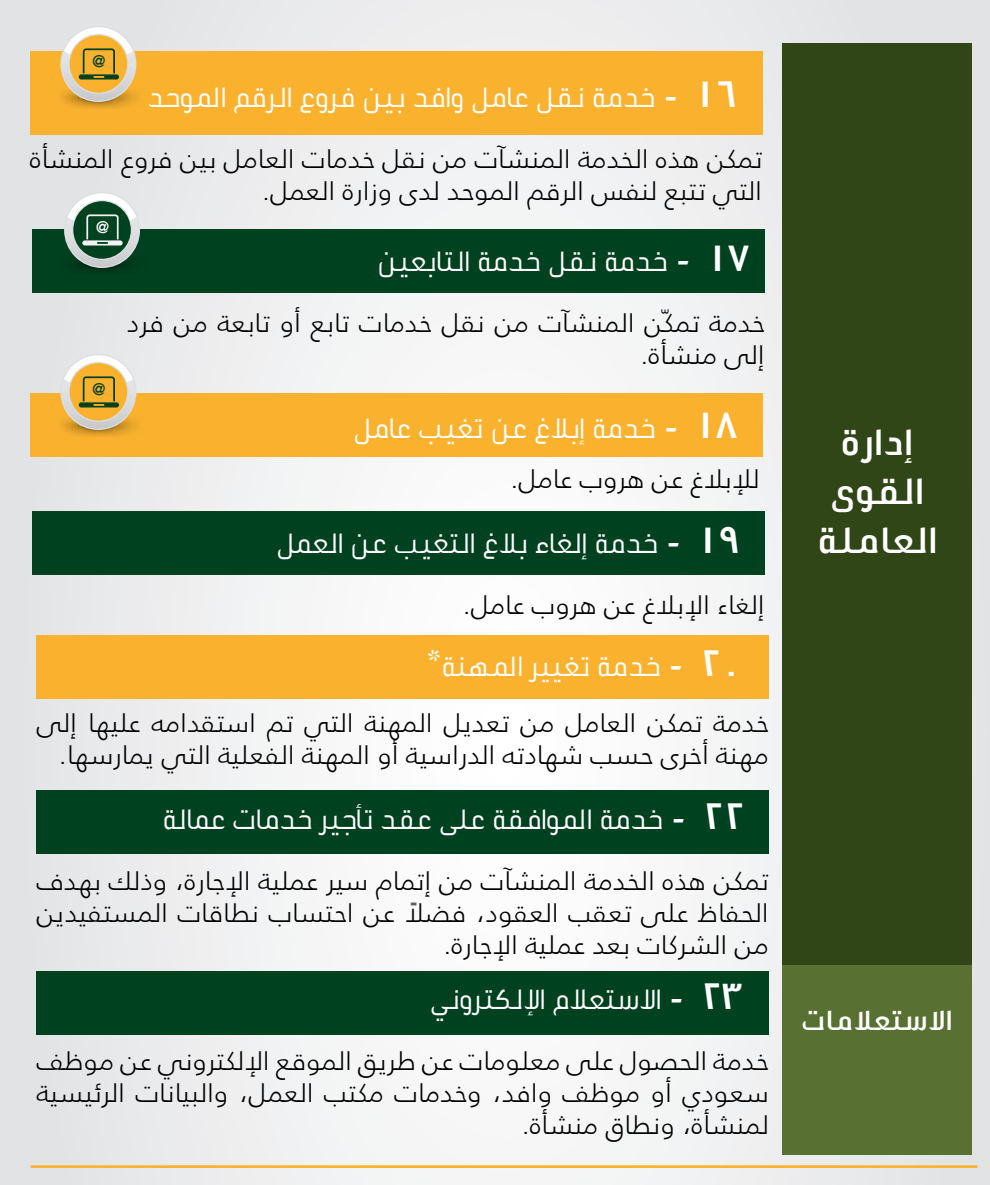

#### ملاحظات

الخدمات المشار إليها بـ 🕑 هي خدمات تقدم فقط عبر البوابة الإلكترونية ولن يتم تقديمها في مكاتب العمل.

\* لا تشمل الخدمة المهن الهندسية والطبية التي تتم عن طريق مكتب العمل بعد الحصول على المستندات المطلوبة (شهادة مزاولة المهنة) من الجهات المعنية.

# الخطوات الأساسية للحصول على الخدمات الإلكترونية

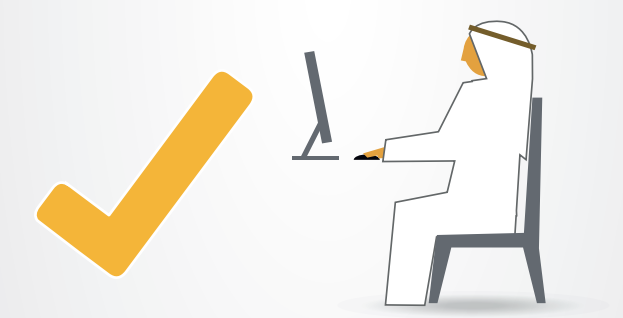

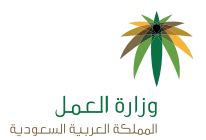

ا نشاء حساب في البوابة الإلكترونية
لوزارة العمل

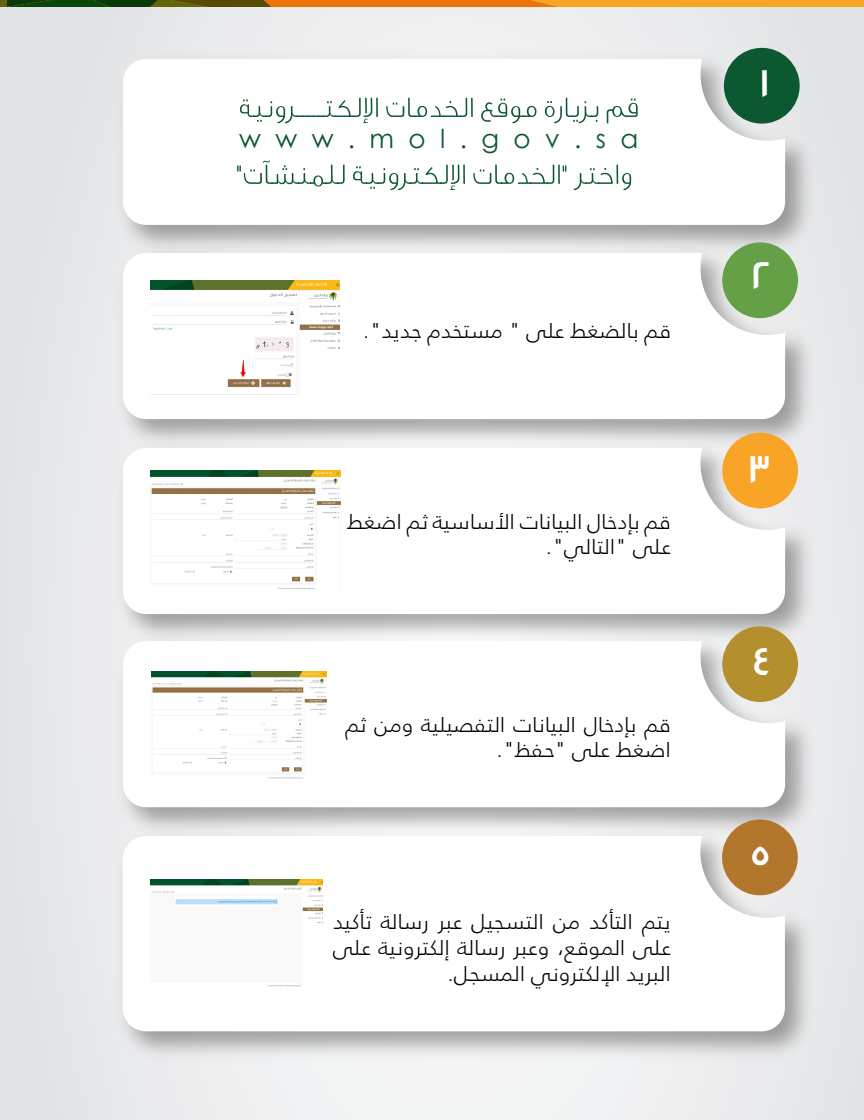

. باتباع الخطوات أعلاه يتم تفعيل مستوى الخدمات الأول، وللاستفادة من خدمات المستوى الثاني يرجى زيارة مكتب العمل لتفعيلها.

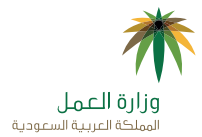

## ۲ - استرجاع کلمة المرور

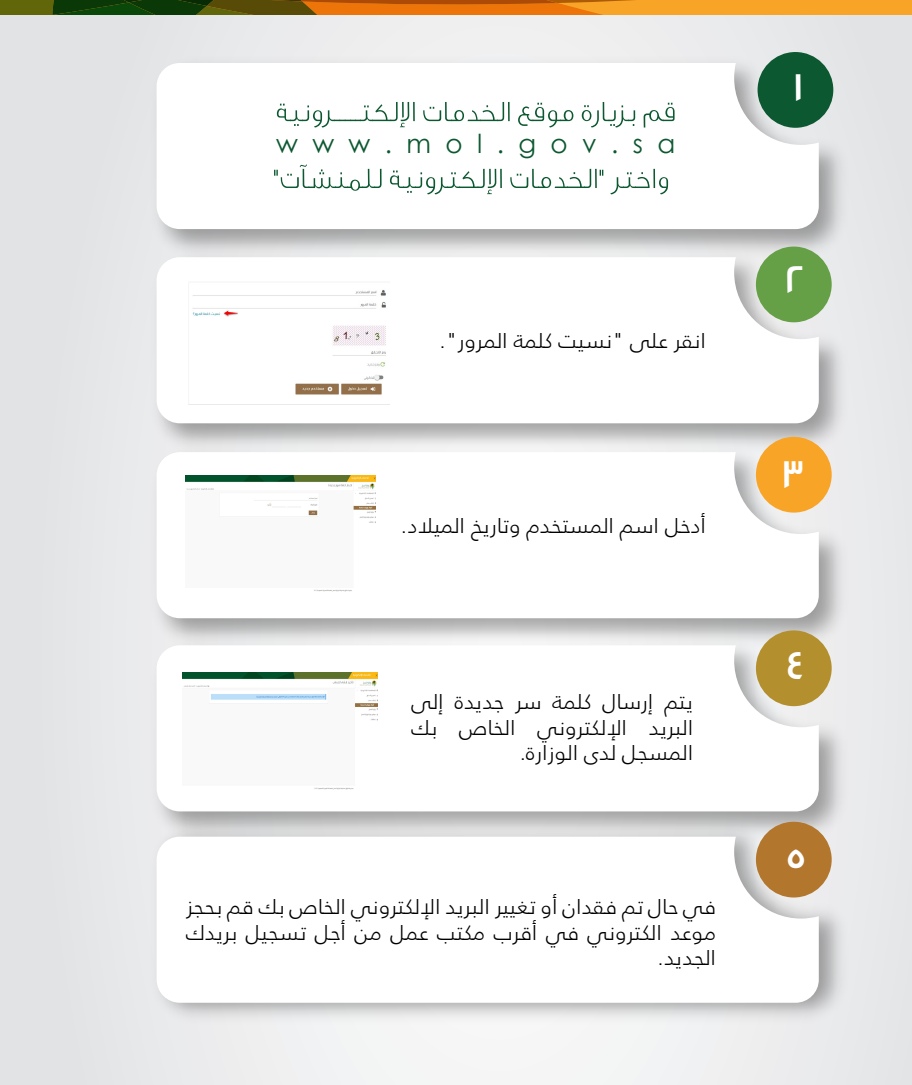

### پېرې وزارة العمل الملاق العربية السعودية

## ۳ - خدمة فتح ملف منشأة

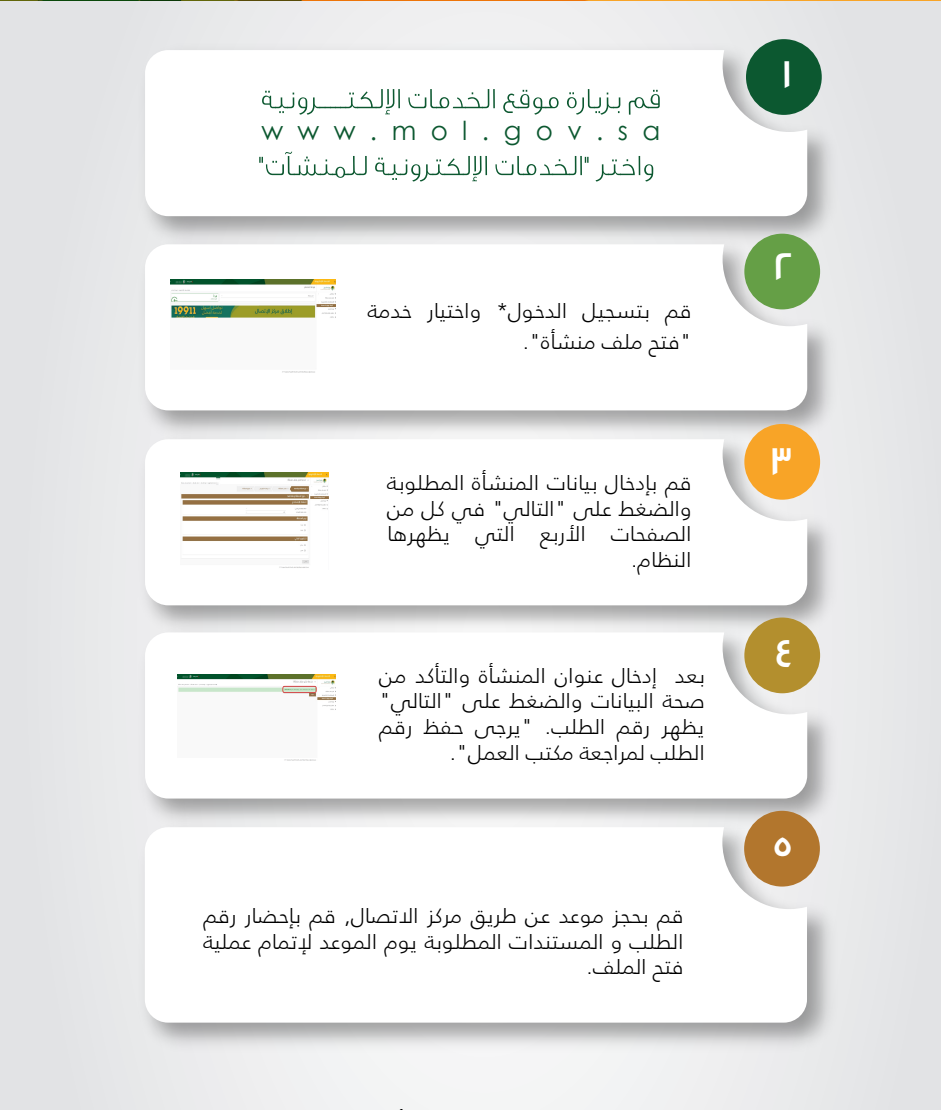

## ٤ - إضافة/إلغاء مفوض

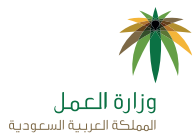

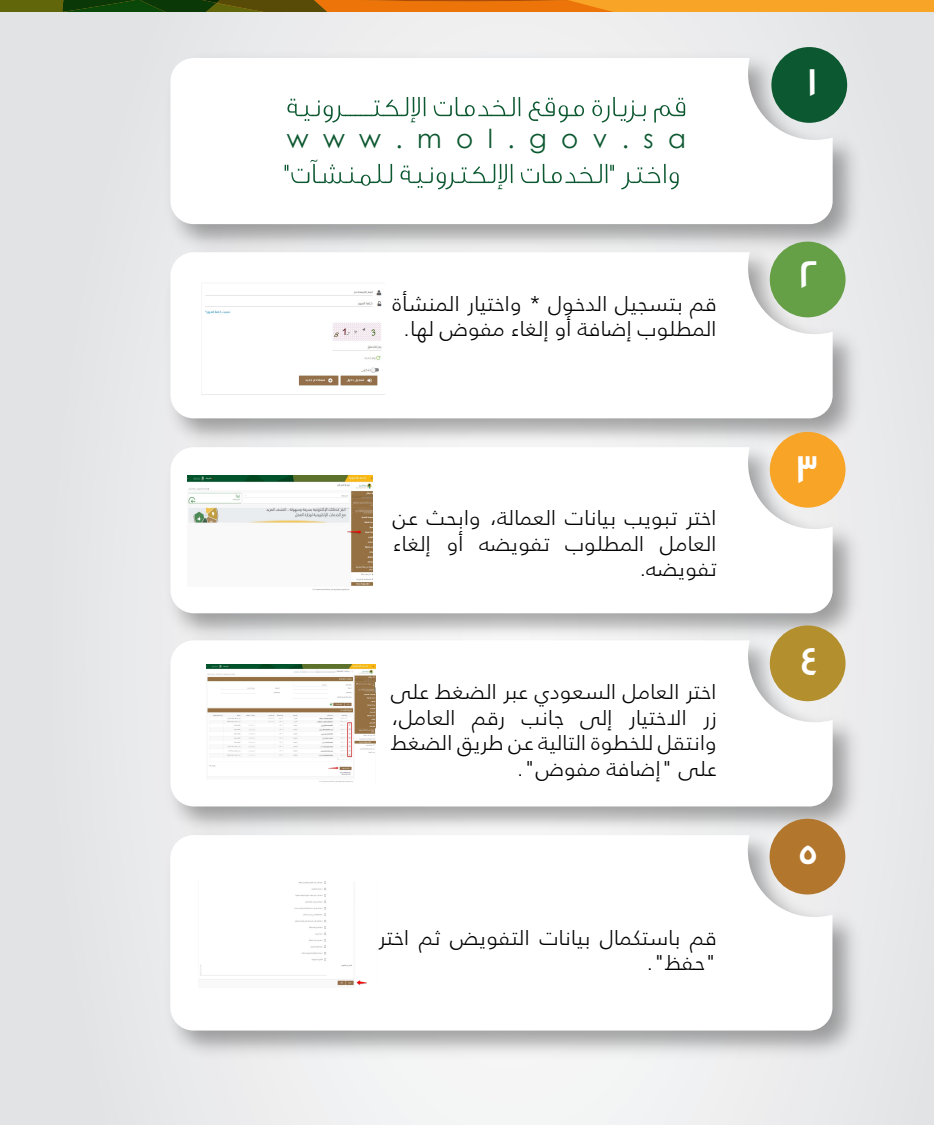

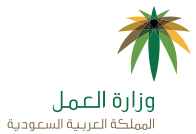

## ٥ - إدارة صلاحيات ممثلي المنشأة

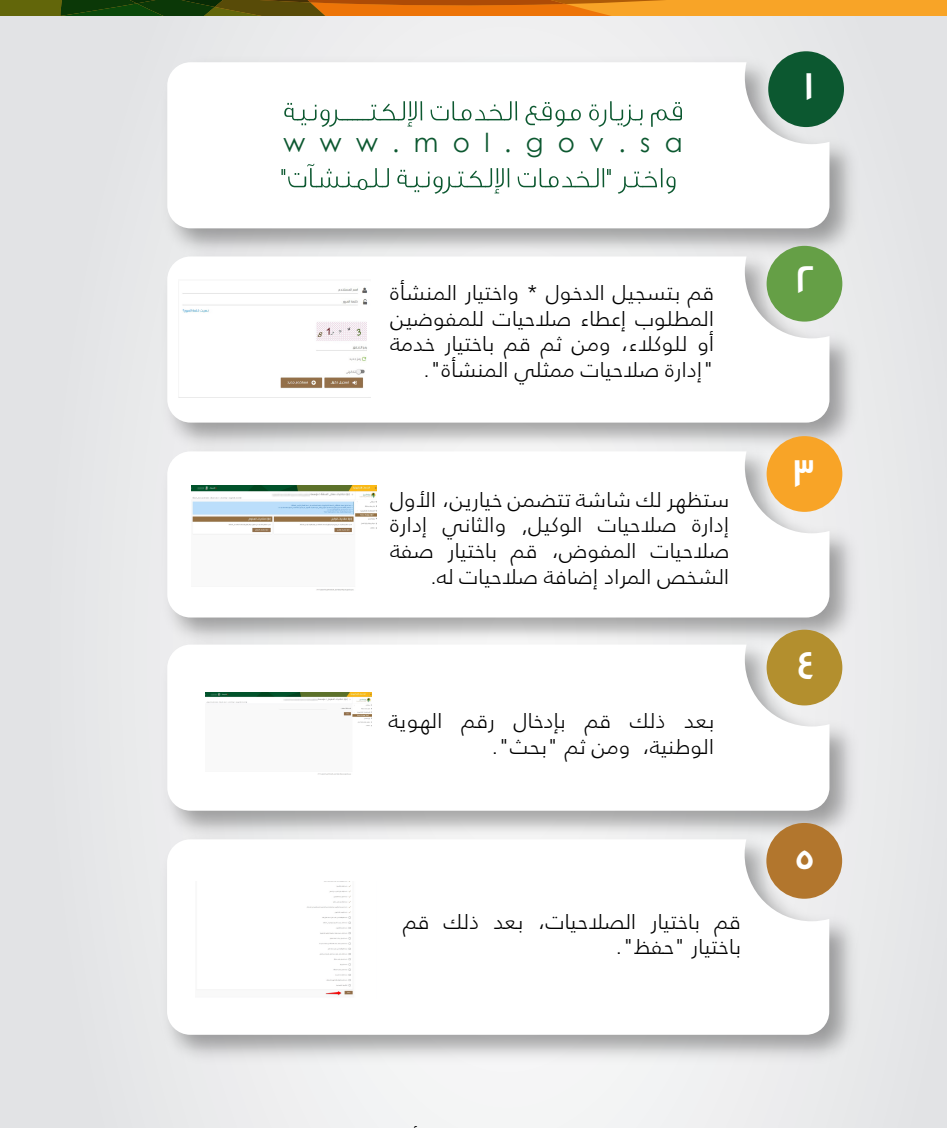

## ٦ - تقييم المنشأة

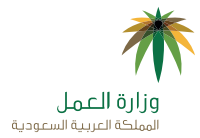

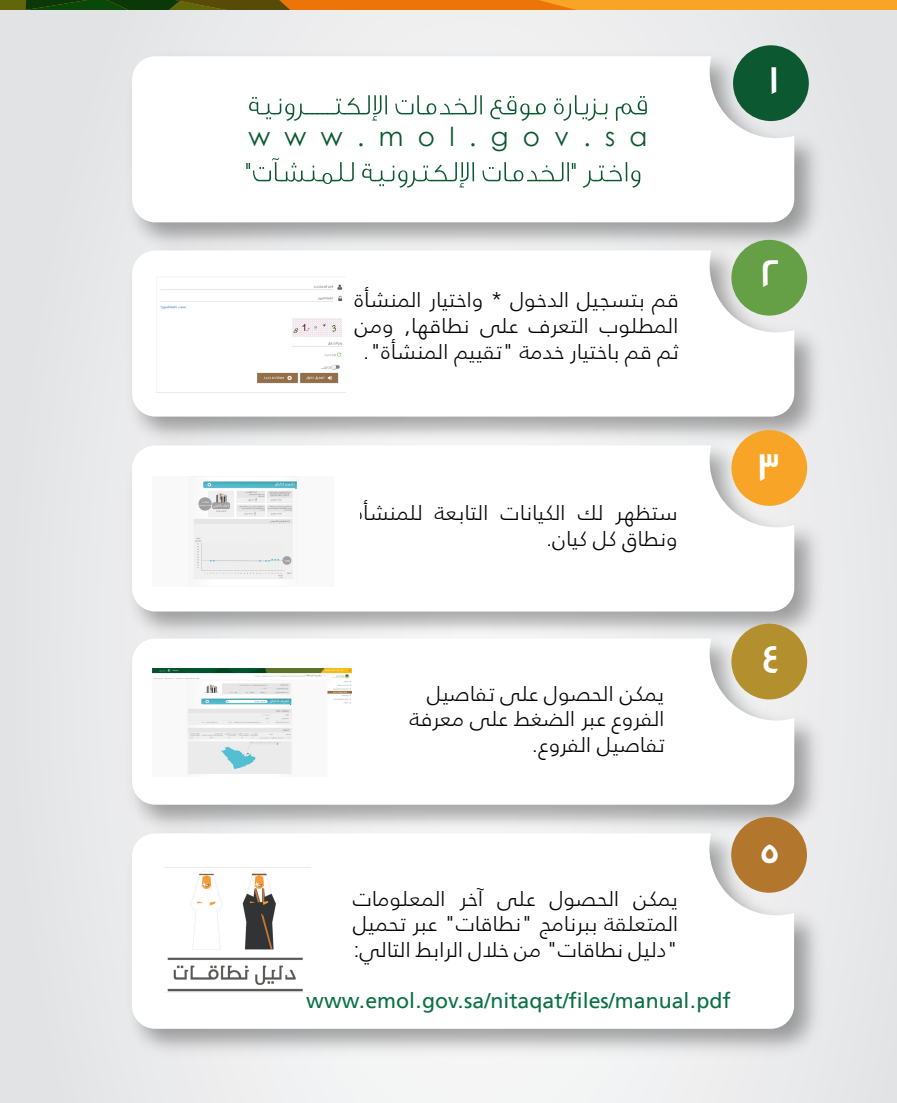

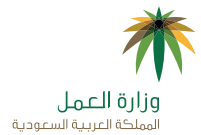

## ۷ - إصدار شهادة سعودة

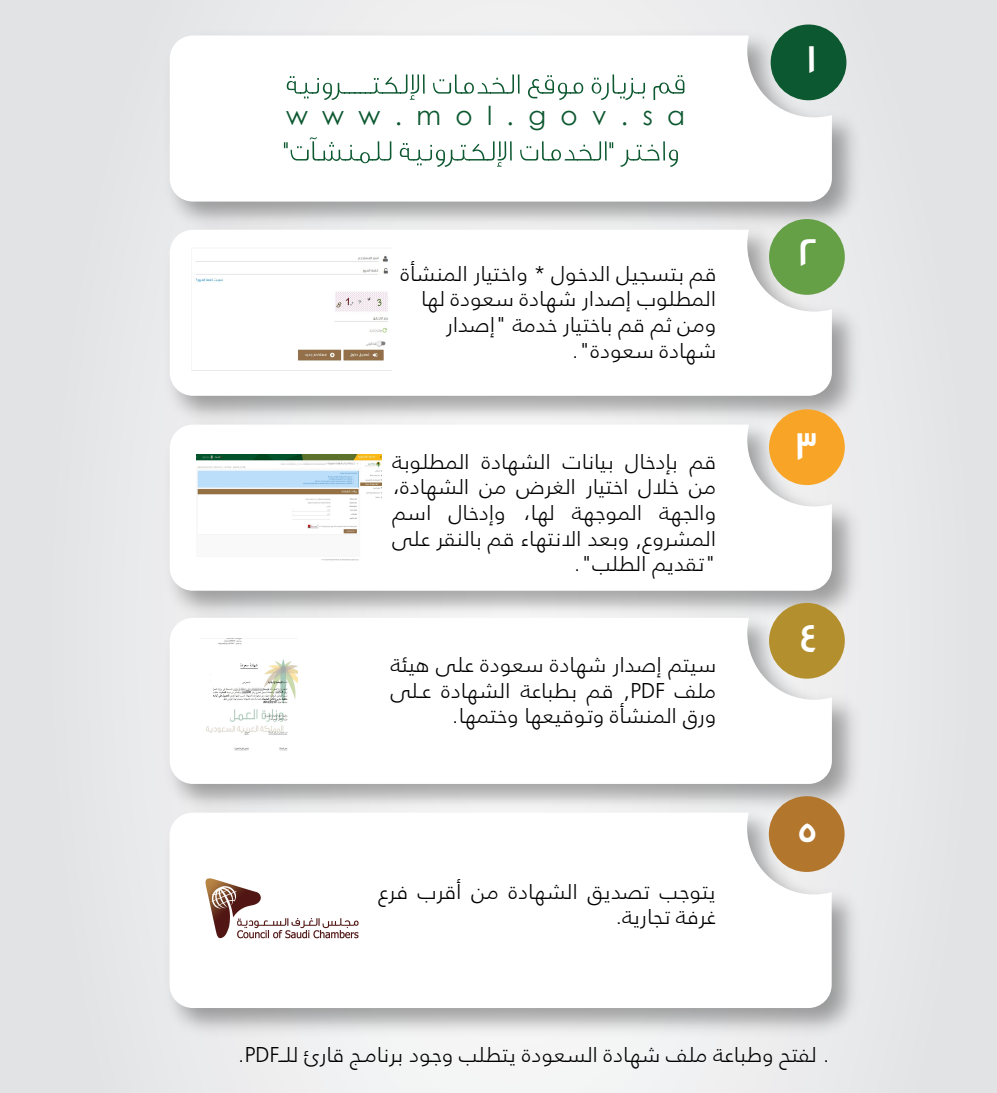

## خدمة تغيير نشاط المنشأة - $\Lambda$

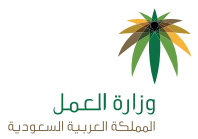

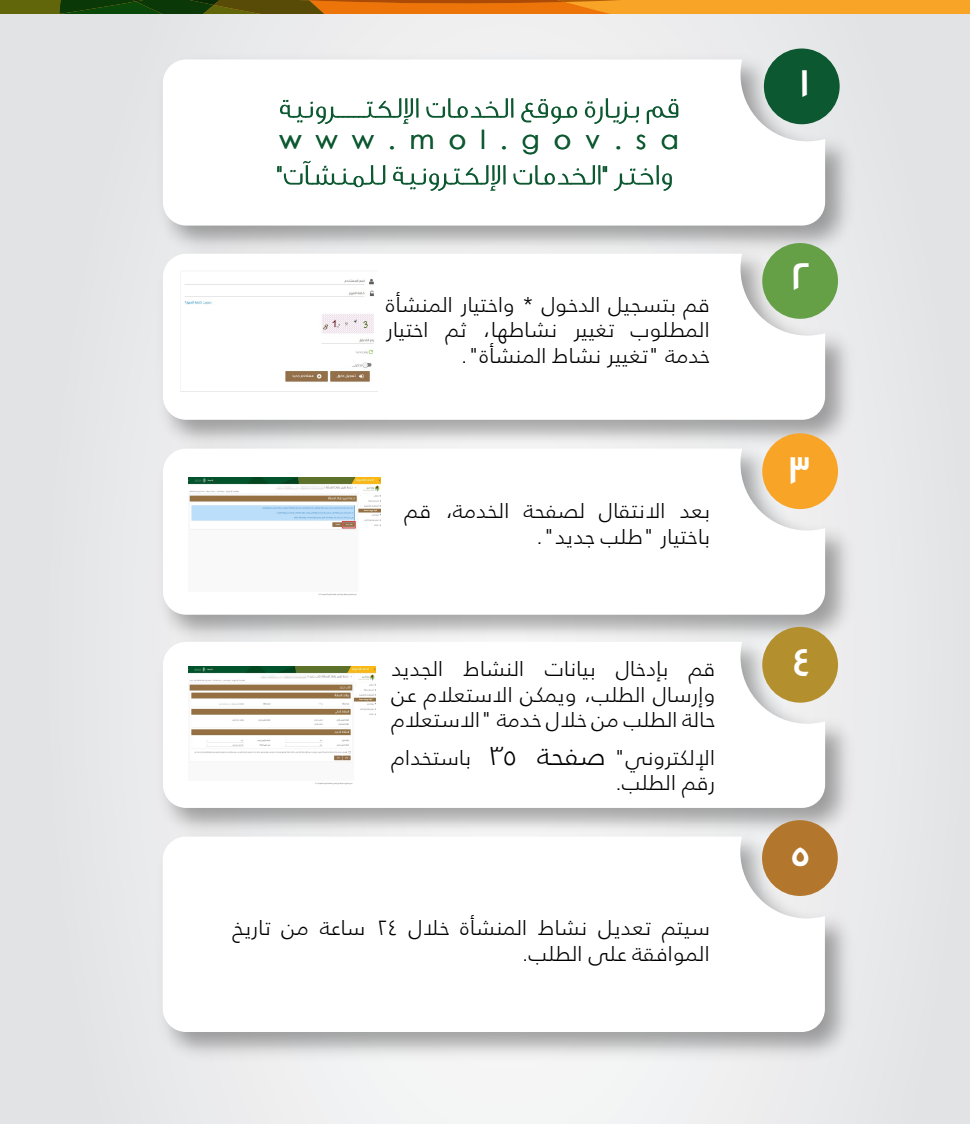

## ٩ - نظام حماية الأجور

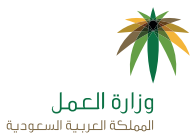

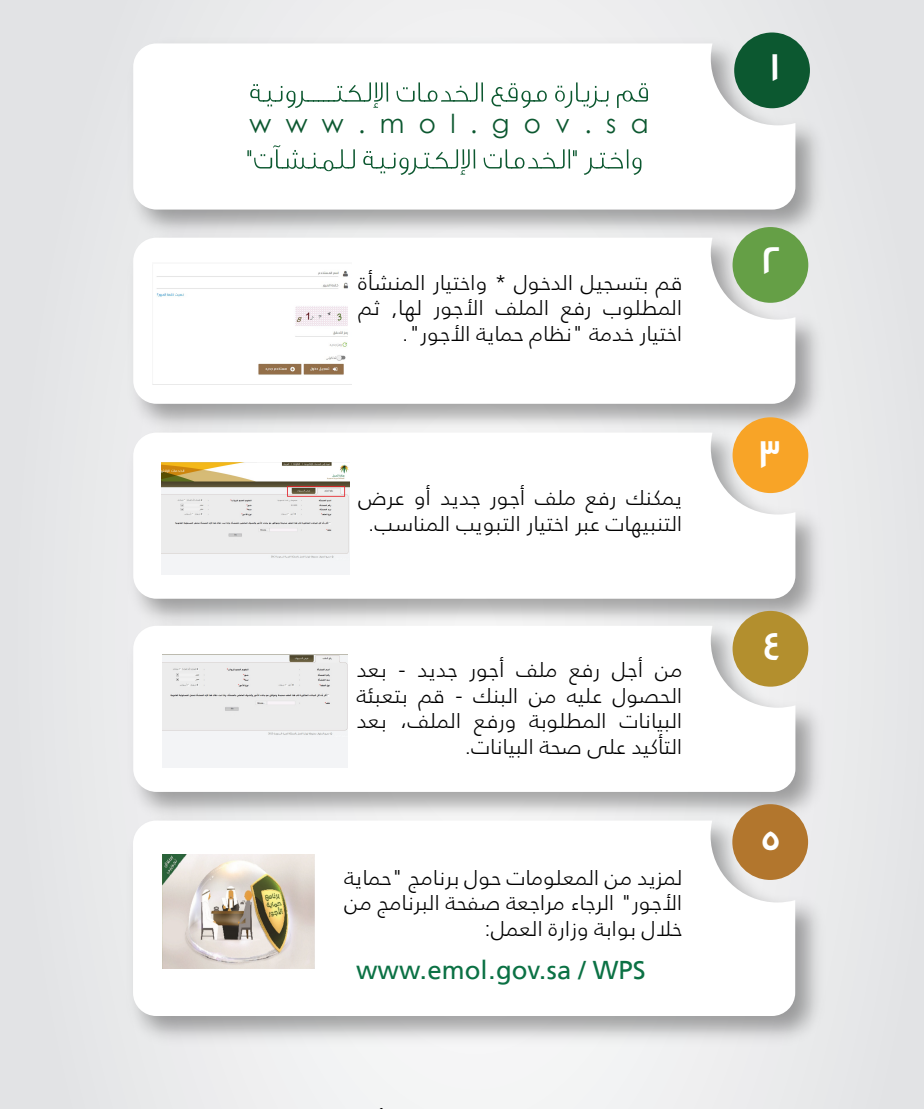

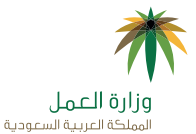

. الاستقدام للمنشآت والشركات -طلب رصيد تأسيس او توسع بالنشاط.

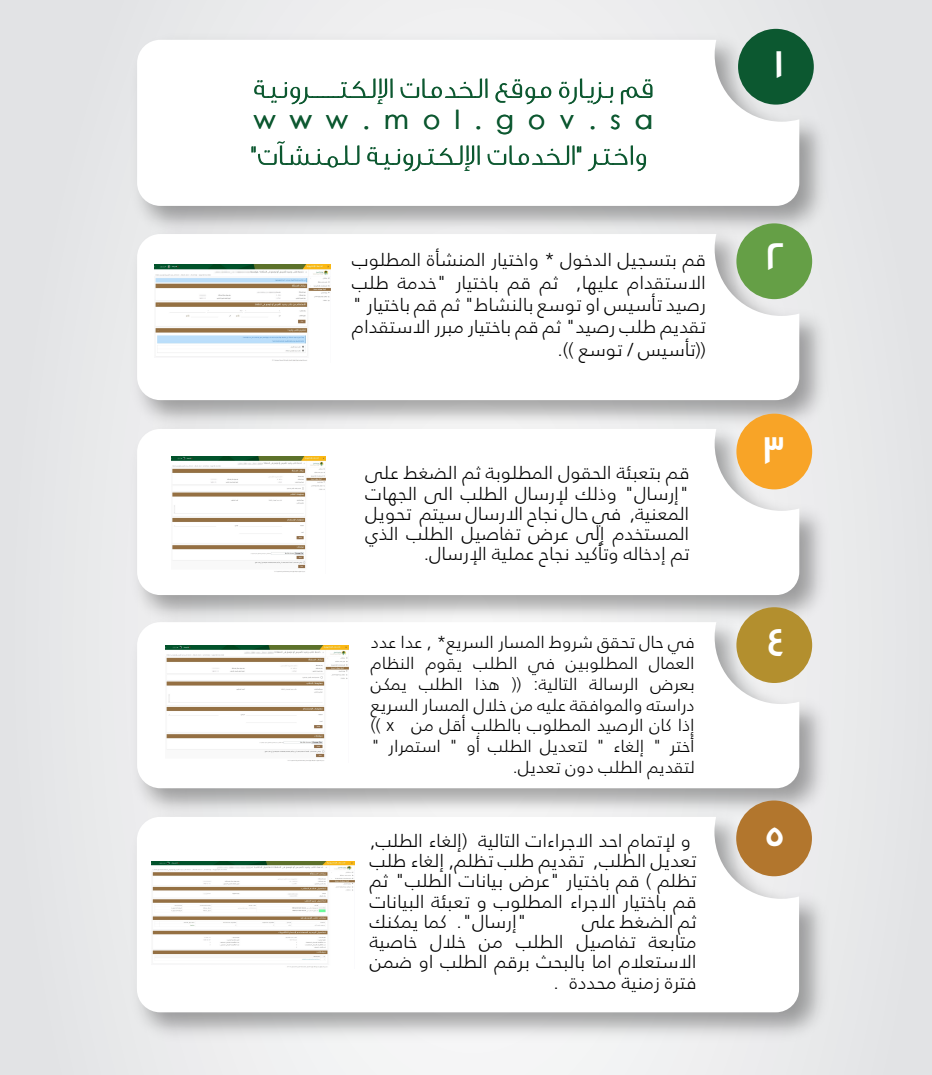

\* تطبق الشروط والاجكام.

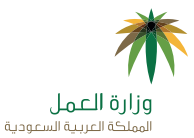

. الاستقدام للمنشآت والشركات -طلب اصدار التأشيرات.

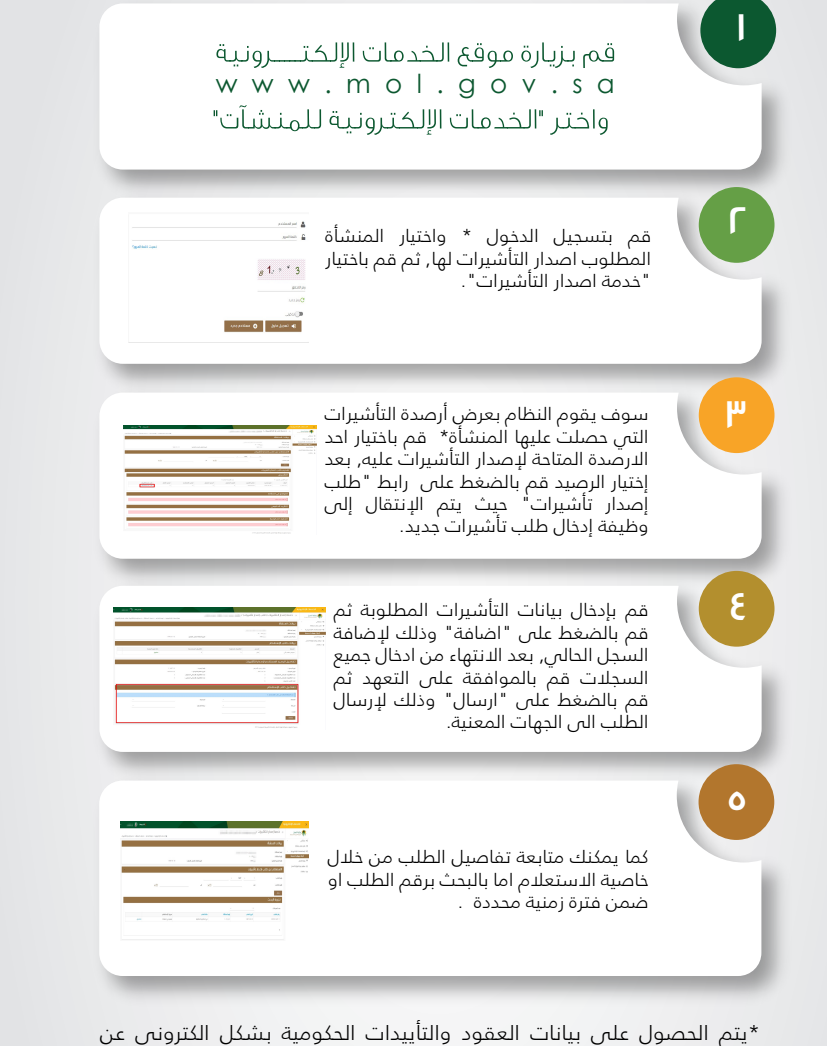

\*يتم الحصول على بيانات العقود والتاييدات الحكومية بشكل الكتروني عن طريق نظام ربط بين الجهات الحكومية لغرض الاستقدام, سيتم اضافة الرصيد بشكل فوري بعد ادخال بيانات العقد او التأييد من قبل الجهة الحكومية المعنية.

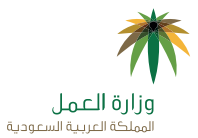

ا - الاستقدام للمنشآت والشركات -تأشيرات الاستقدام التعويضية

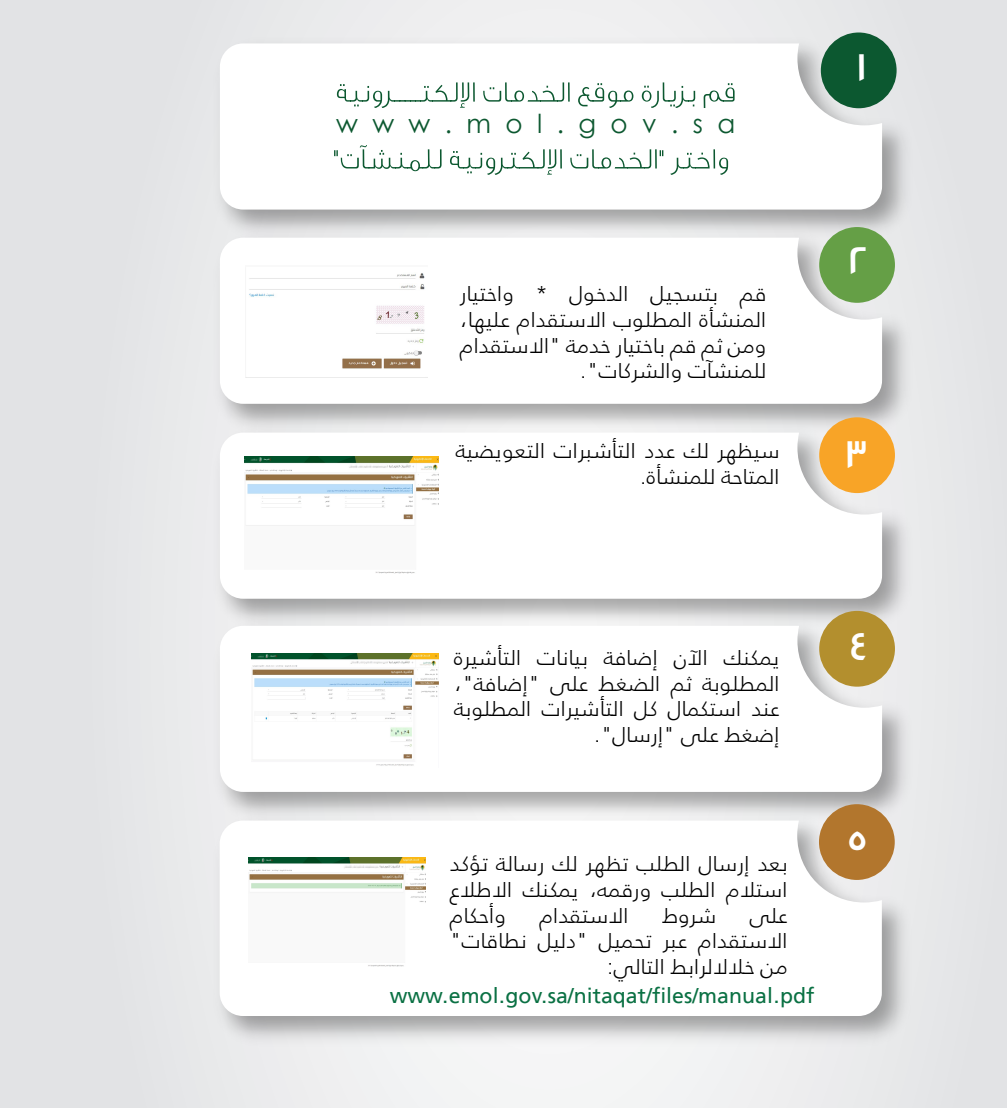

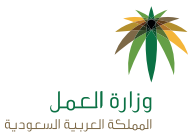

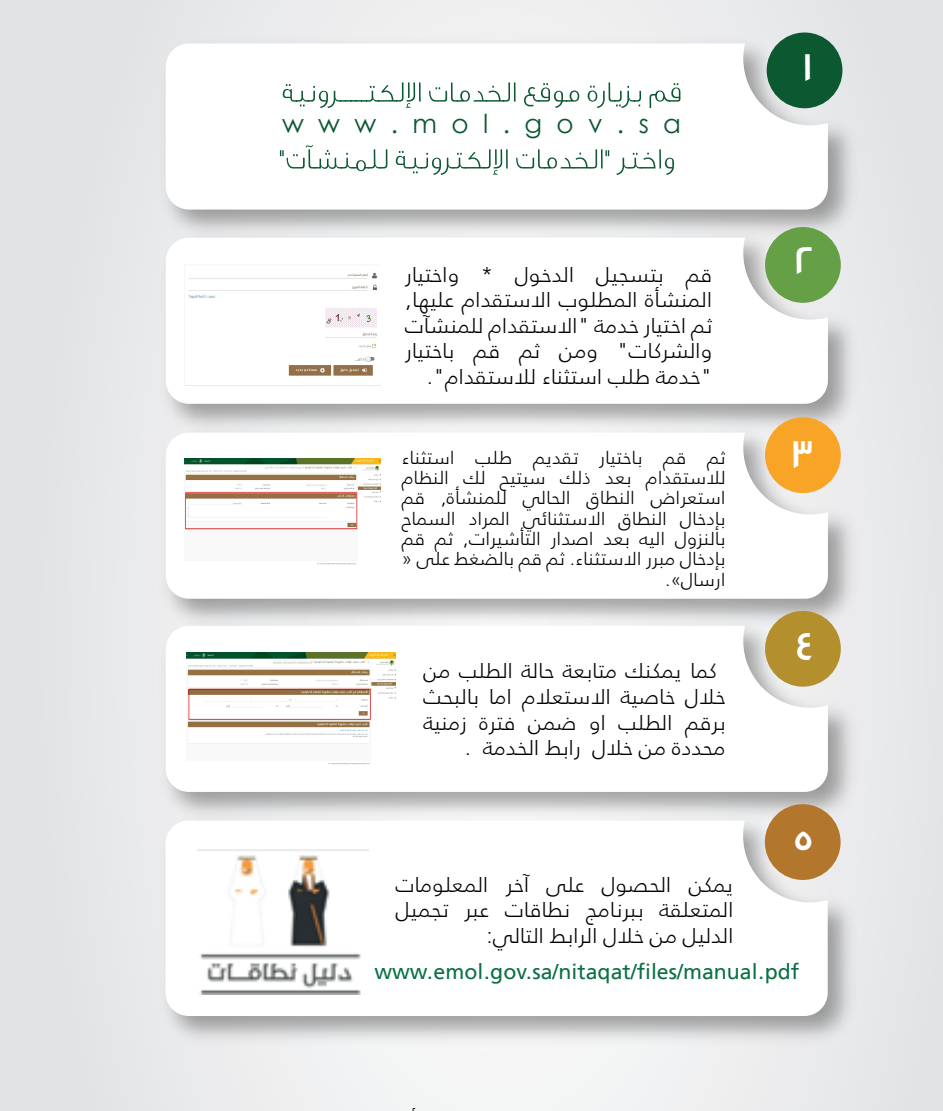

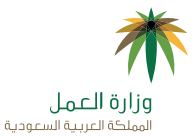

. ا - الاستقدام للمنشآت والشركات -خدمة تعديل بيانات تعاقد عامل.

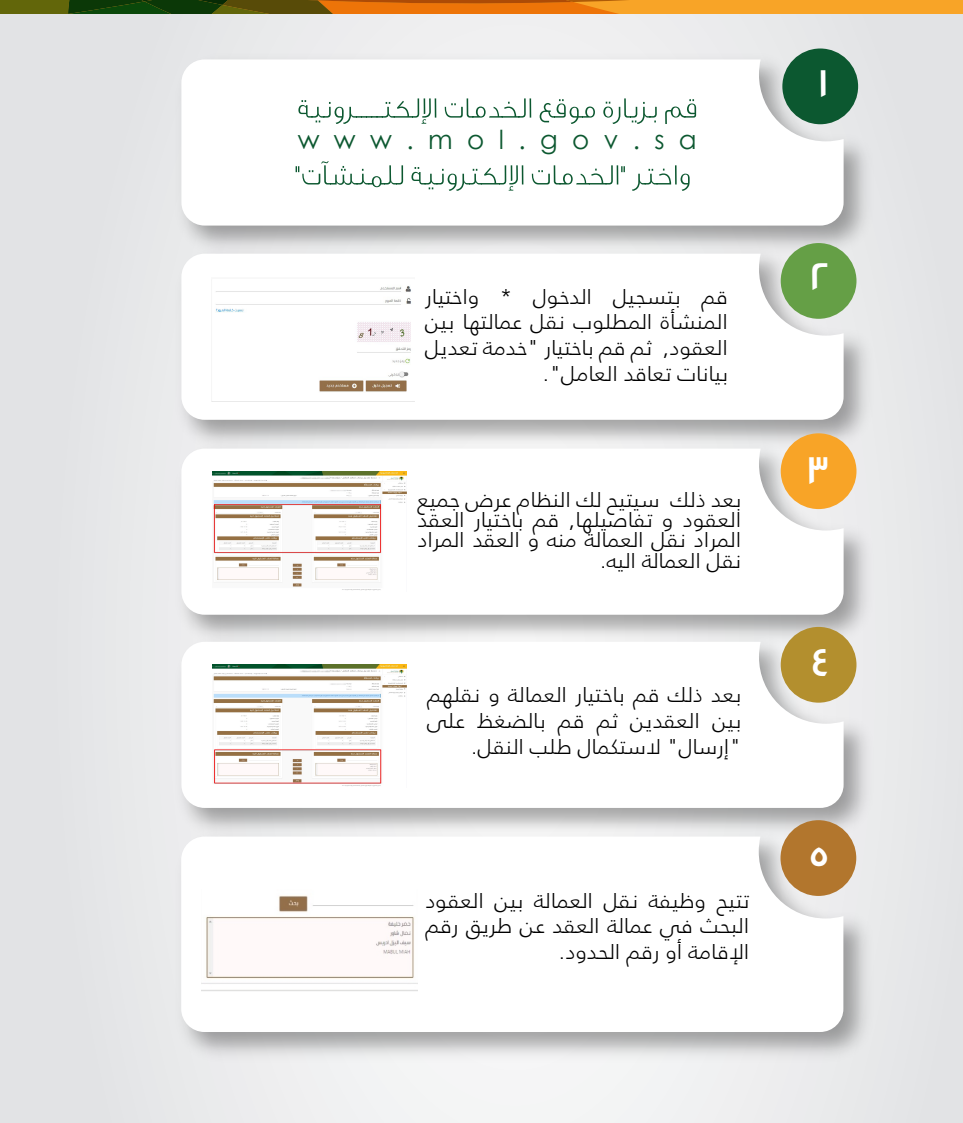

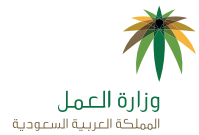

## ا - خدمة إلغاء التأشيرات

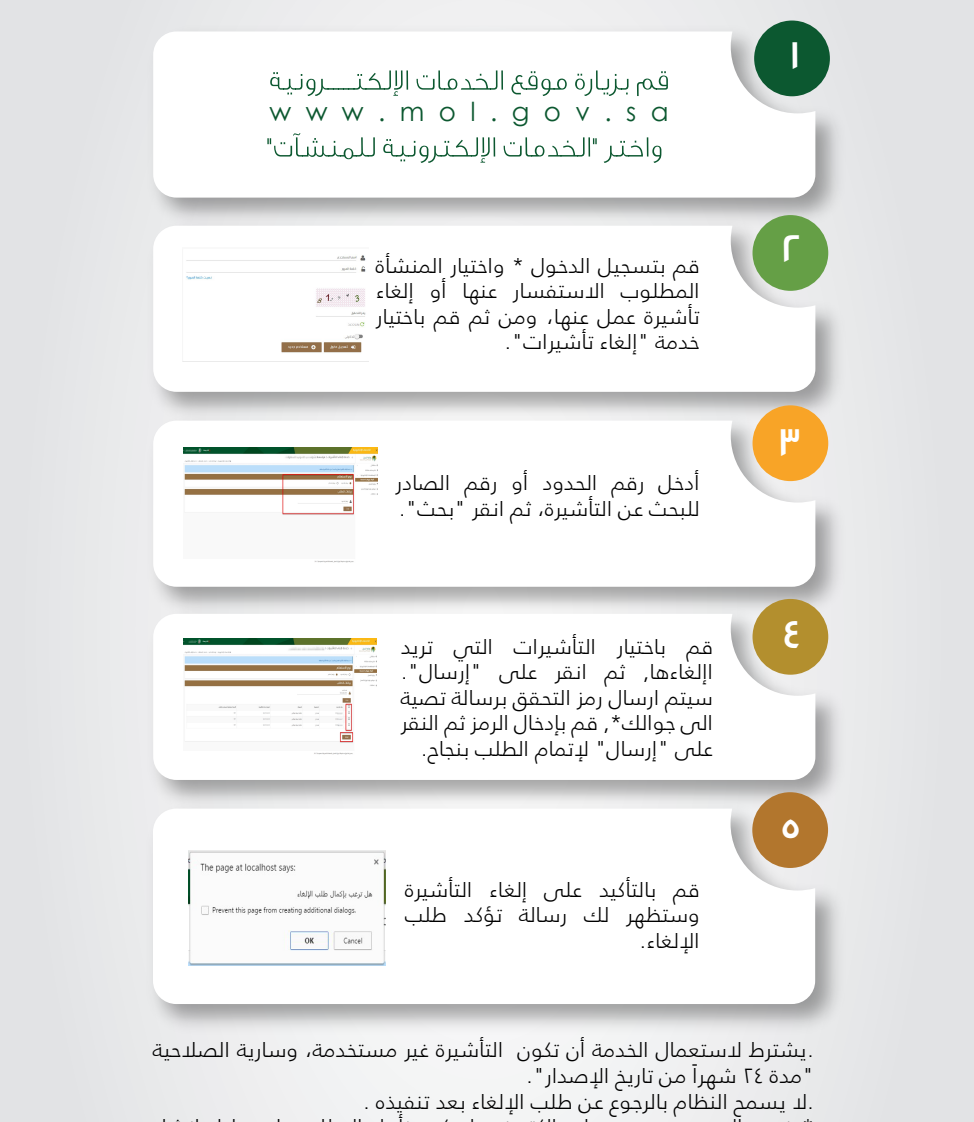

\* في حاّل عدم وجود حُساب إلكتروني لديكم، نأمل الاطلاع على دليل إنشاء حساب في موقع الخدمات الإلكترونية لوزارة العمل.

\*سيتم الحُصول على رقم جوال العميل من مركز المعلومات الوطني باستخدام. رقم الهوية الوطني للعميل. ولتغيير رقم الجوال قم بزيارة موقع وزارة الداخلية.

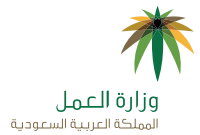

## ١٢ - خدمة إصدار رخصة عمل

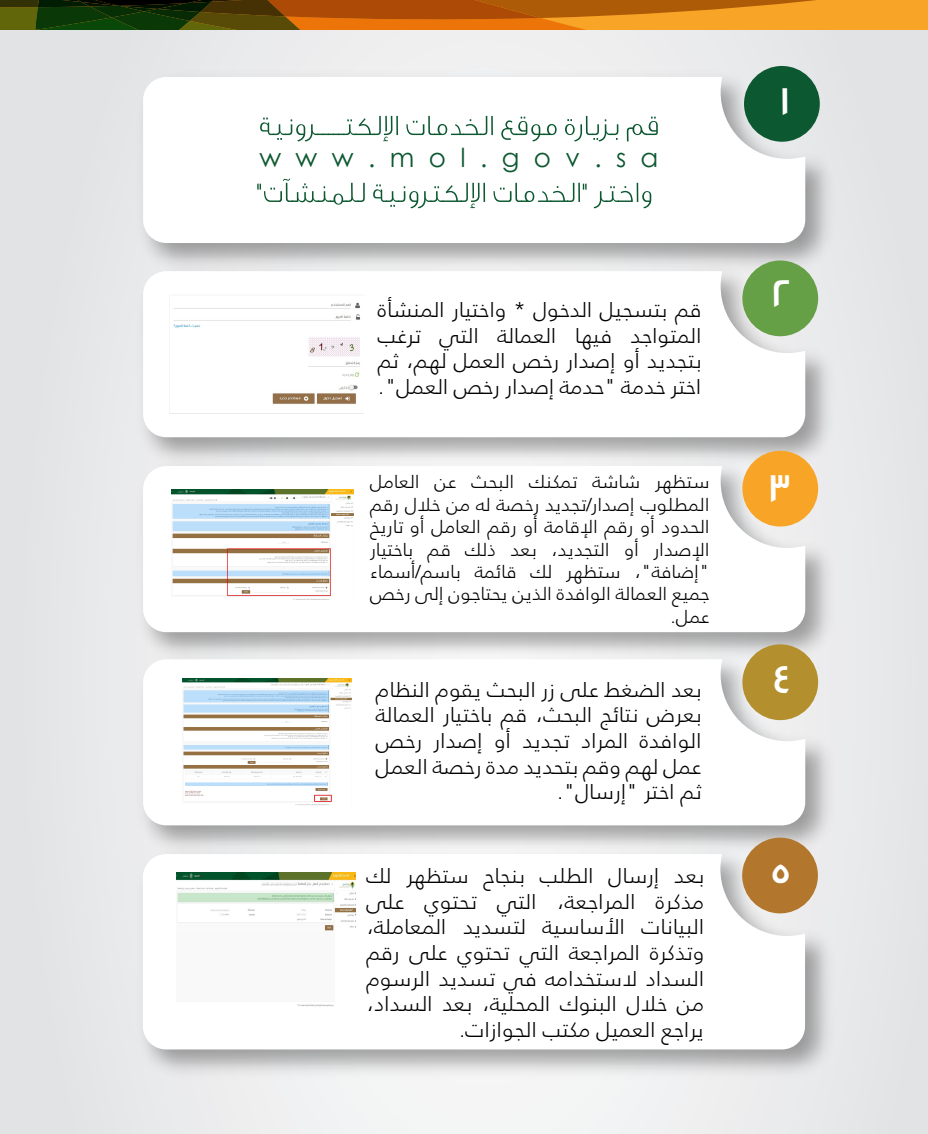

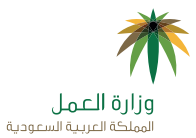

١٣ - خدمة إصدار رخصة عمل بغرض الخروج النهائي

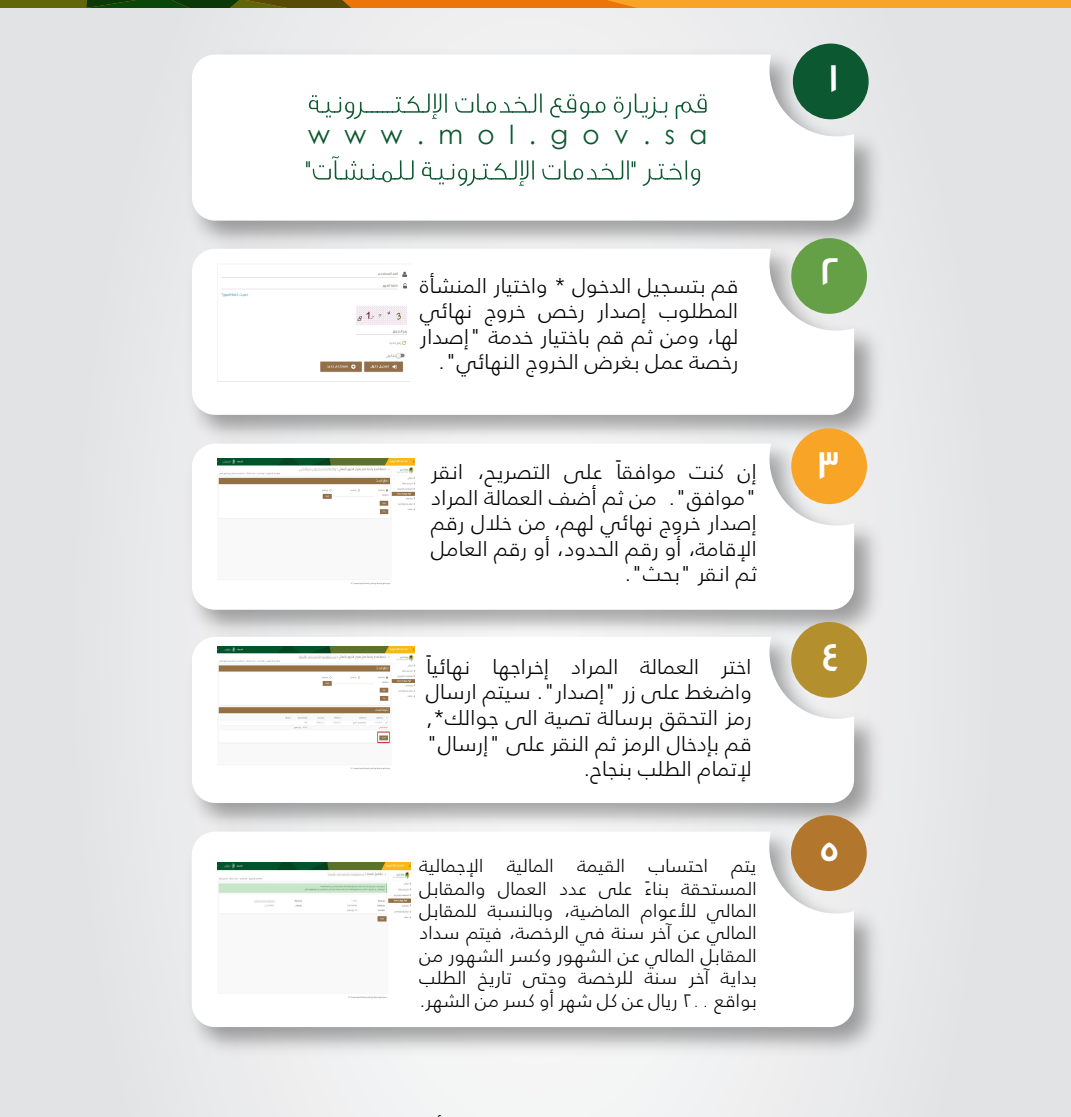

\* في حال عدم وجود حساب إلكتروني لديكم، نأمل الاطلاع على دليل إنشاء حساب في موقع الخدمات الإلكترونية لوزارة العمل. \*سيتم الحصول على رقم جوال العميل من مركز المعلومات الوطني باستخدام رقم الهوية الوطنى للعميل. ولتغيير رقم الجوال قم بزيارة موقع وزارة الداخلية.

## ا - خدمة نقل خدمة عامل وافد

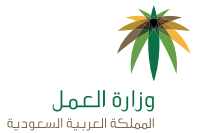

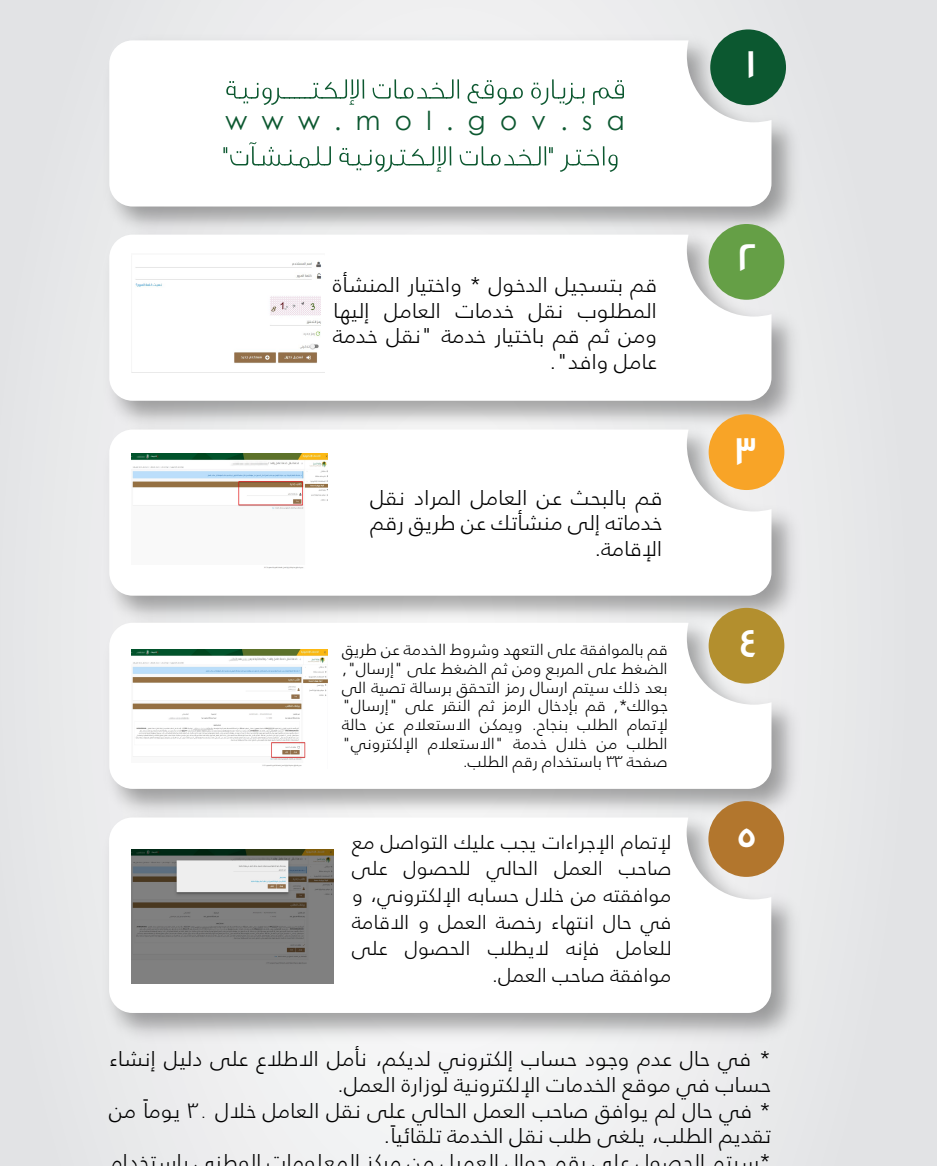

\*سيتم الحصول على رقم جوال العميل من مركز المعلومات الوطني باستخدام رقم الهوية الوطني للعميل. ولتغيير رقم الجوال قم بزيارة موقع وزارة الداخلية.

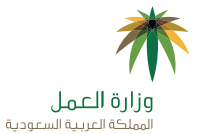

١٦ - خدمة الموافقة على طلب نقل خدمة عامل وافد

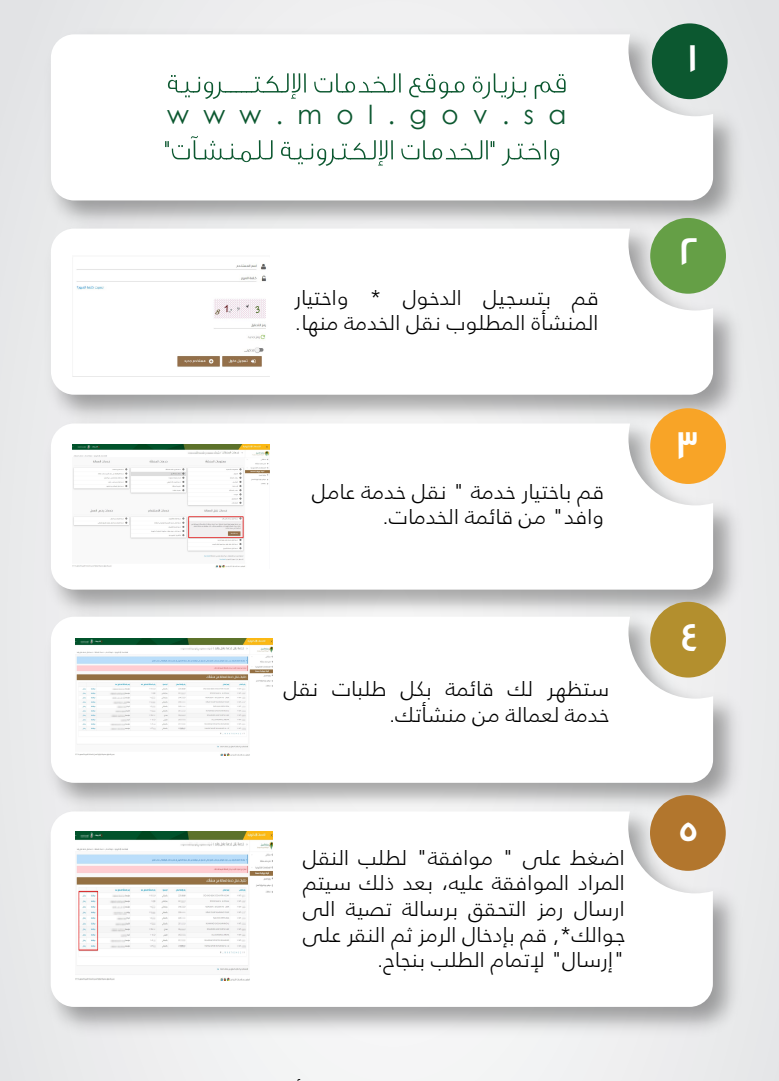

\* في حال عدم وجود حساب إلكتروني لديكم، نأمل الاطلاع على دليل إنشاء حساب في موقع الخدمات الإلكترونية لوزارة العمل.

\*سيتم الحصول على رقم جوال العميل من مركز المعلومات الوطني باستخدام رقم الهوية الوطني للعميل. ولتغيير رقم الجوال قم بزيارة موقع وزارة الداخلية.

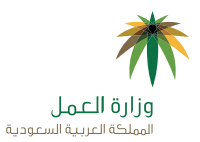

IV - خدمة نقل عامل وافد بين فروع الرقم الموحد

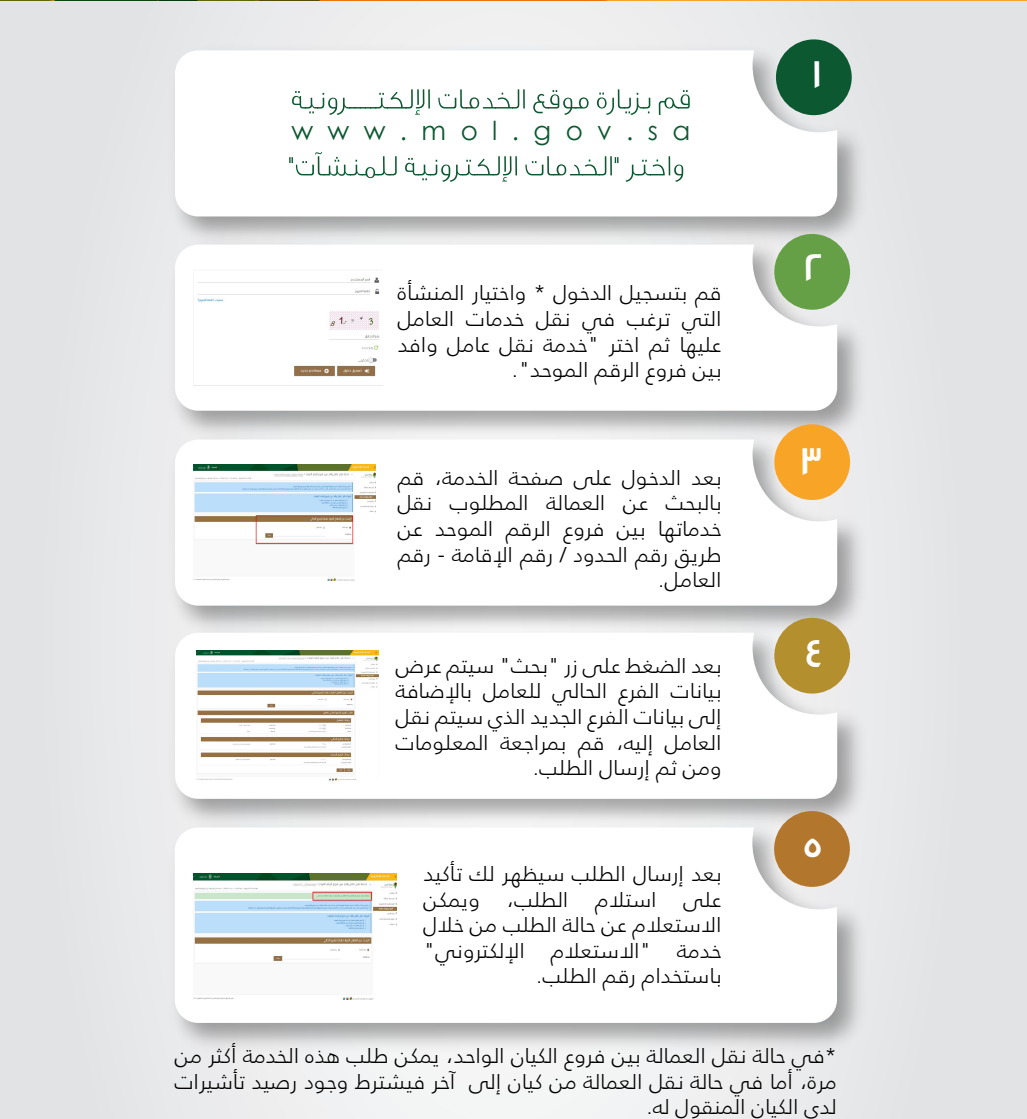

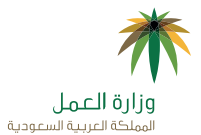

## ١٨ - خدمة نقل خدمة التابعين

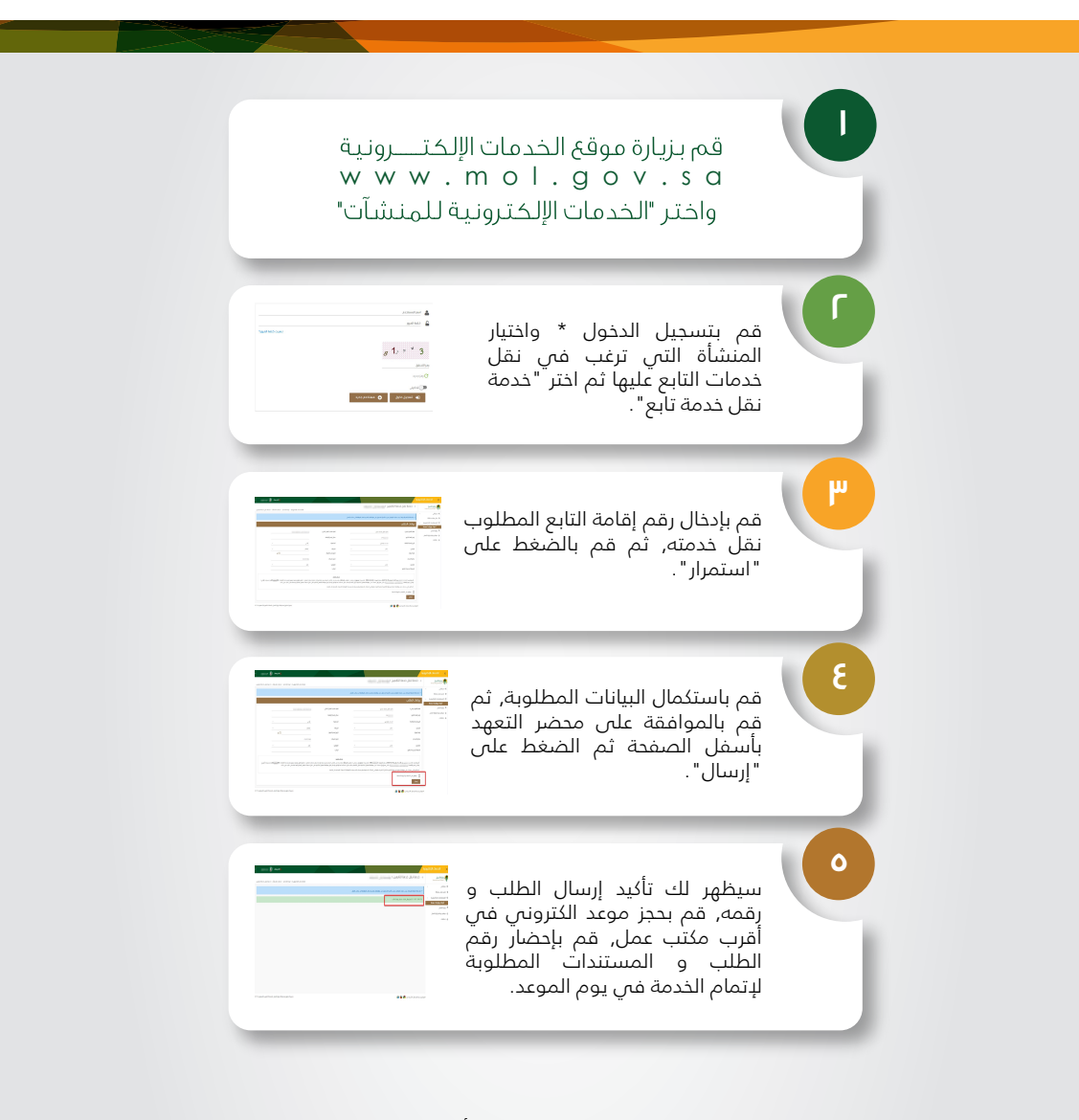

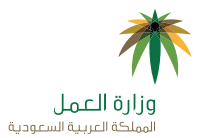

## ١٩ - خدمة إبلاغ عن تغيب عامل

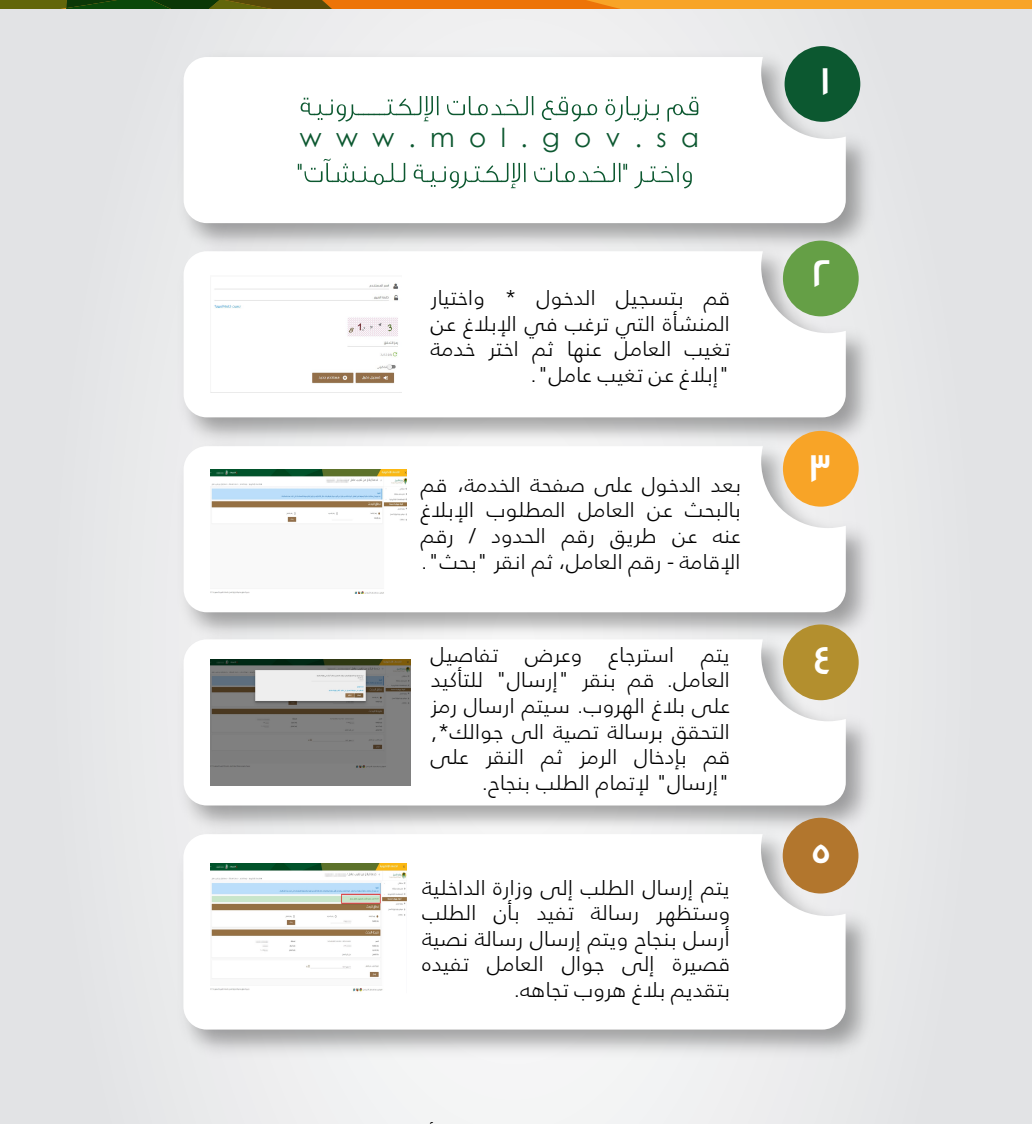

\* في حال عدم وجود حساب إلكتروني لديكم، نأمل الاطلاع على دليل إنشاء حساب في موقع الخدمات الإلكترونية لوزارة العمل. \*سيتم الحصول على رقم جوال العميل من مركز المعلومات الوطني باستخدام رقم الهوية الوطنى للعميل. ولتغيير رقم الجوال قم بزيارة موقع وزارة الداخلية.

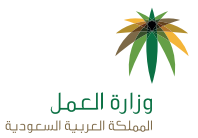

# ۲ - خدمة إلغاء بلاغ التغيب عن العمل

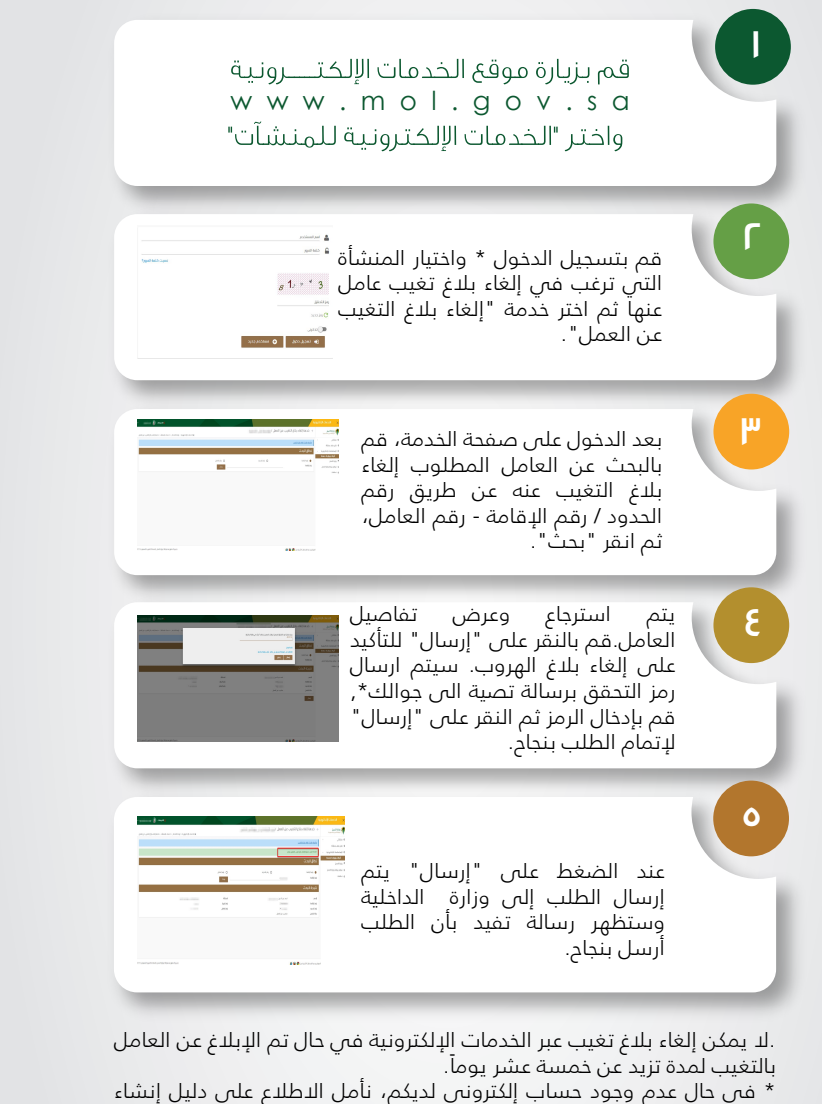

حساب في عان عدم وجود حسب إعدرودي حديمة، فعن الاحساع عدى دنين إساء حساب في موقع الخدمات الإلكترونية لوزارة العمل. \*سيتم الحصول على رقم جوال العميل من مركز المعلومات الوطني باستخدام

رقم الهٰوية الوُطني للعُميل. ولتغيير رقم الجوالُ قم بزيَّارة موقع وزارة الداخلية.

## ۲۱ - خدمة تغيير المهنة

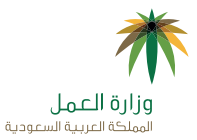

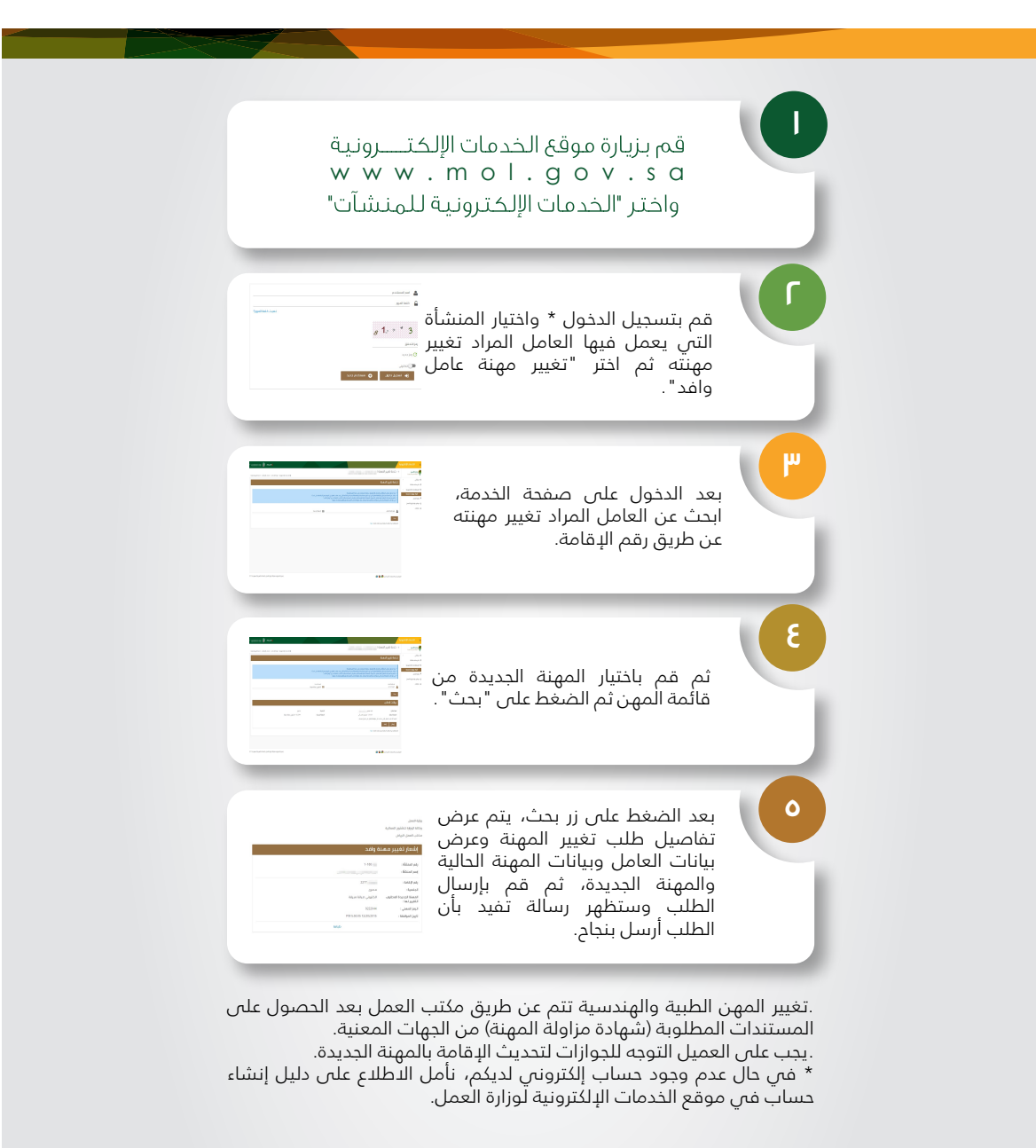

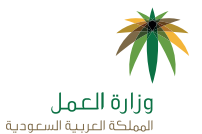

۲۲ - خدمة الموافقة على عقد تأجير خدمات عمالة

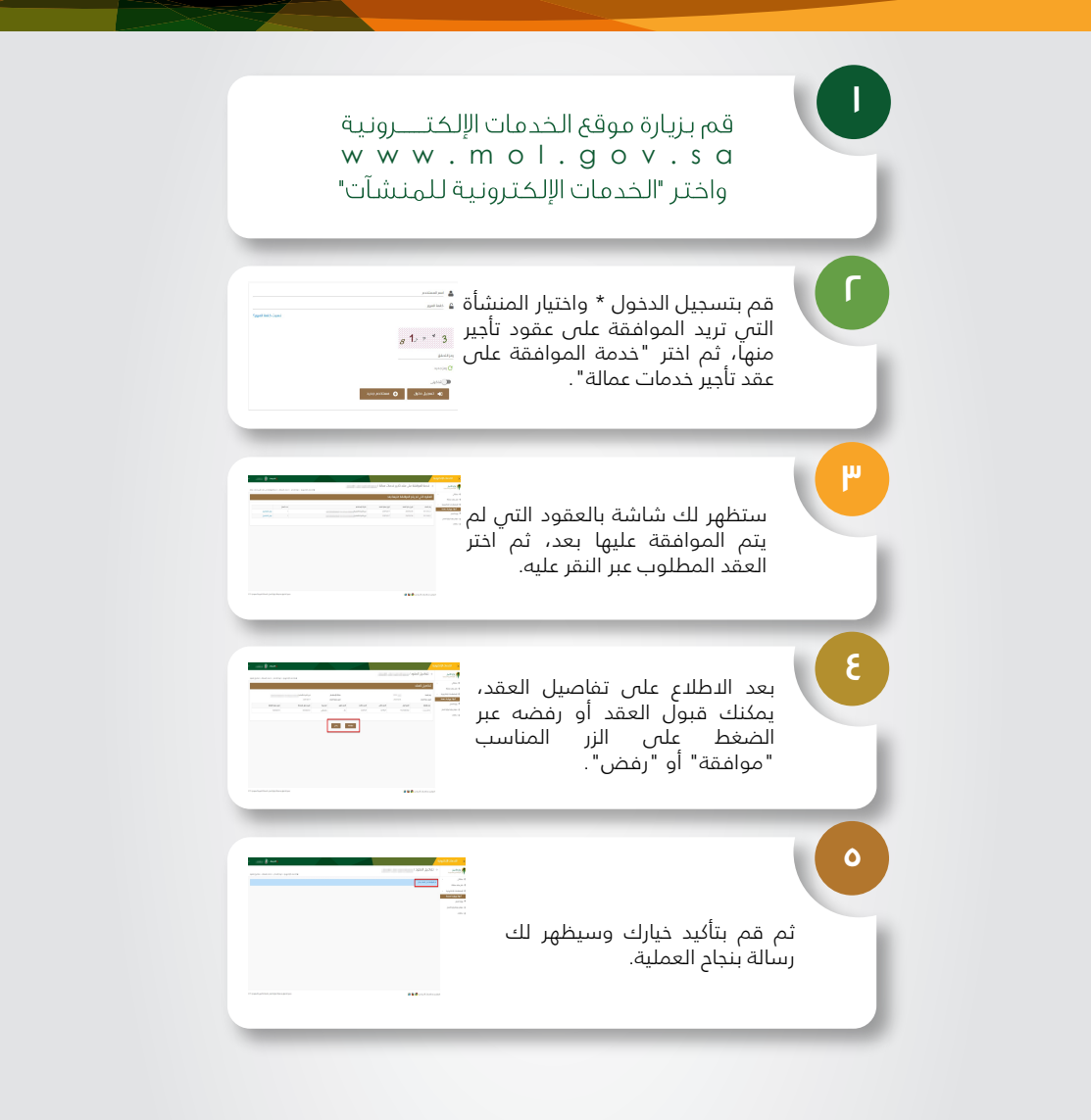

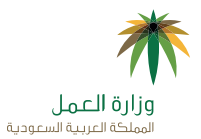

## ٢٣ - الاستعلام الإلكتروني

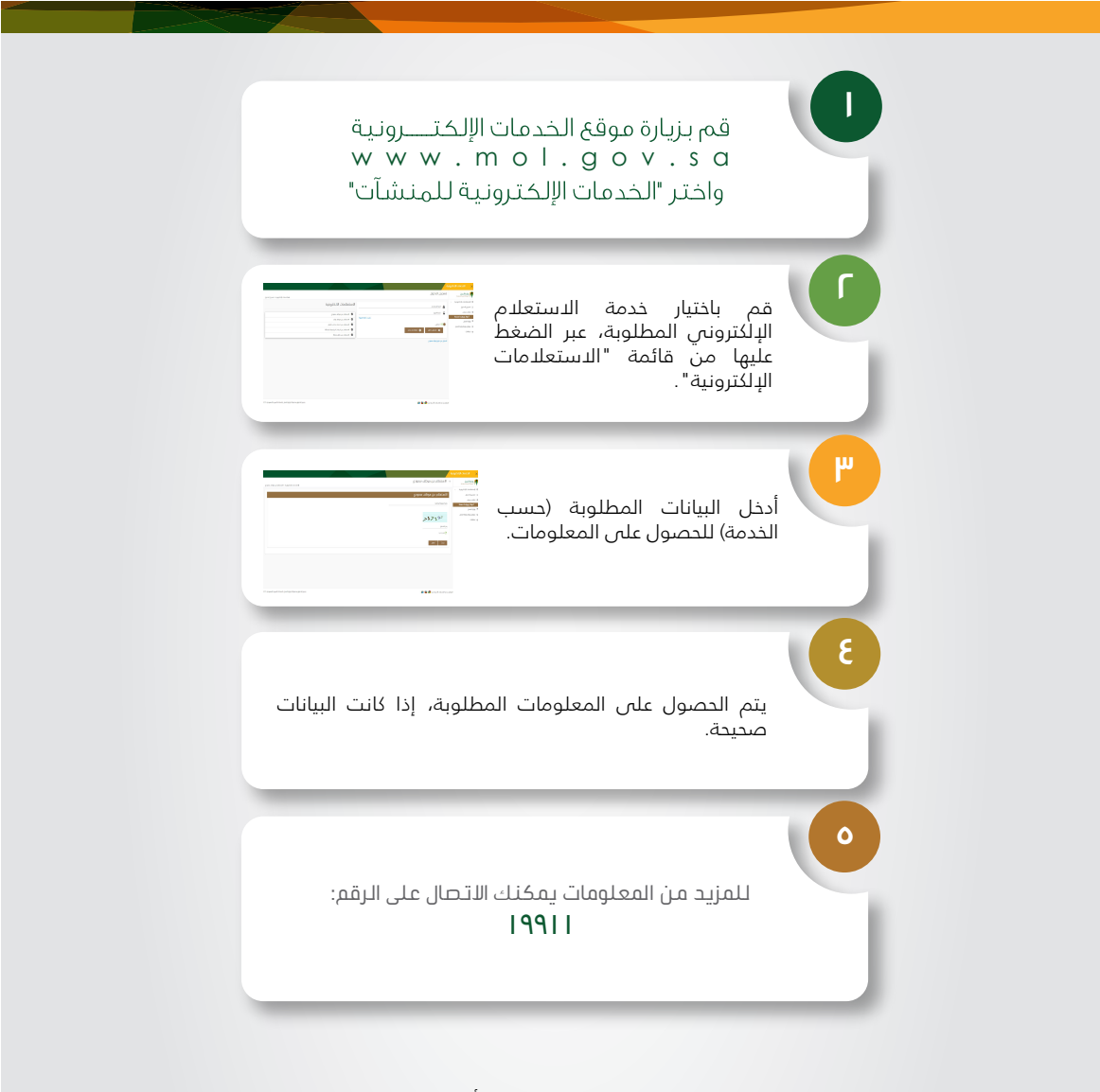

## شكراً لعمللائنا الكرام

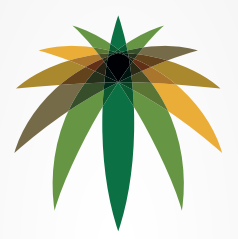

## www.mol.gov.sa

للتأكد من حصولك على أحدث نسخة من الدليل يرجى زيارة الموقع الالكتروني لوزارة العمل

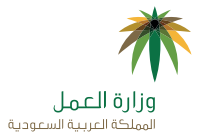

١٤ - خدمة نقل خدمة عامل برقم الحدود

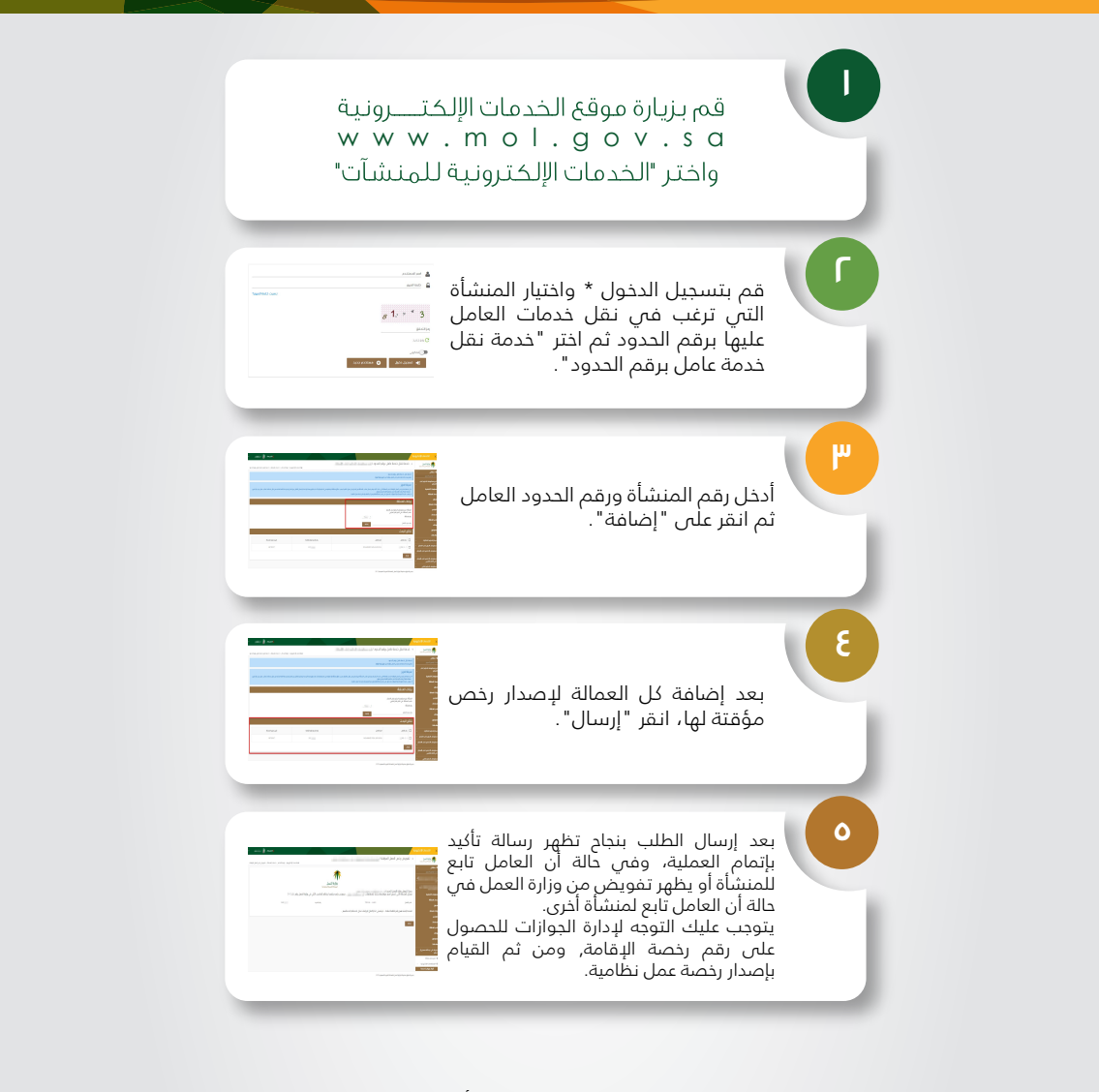